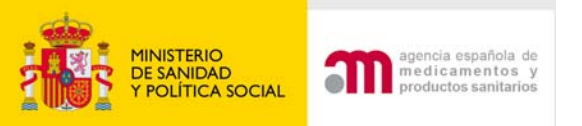

### ENSAYO CLÍNICO EN TRÁMITE

### Agencia Española de Medicamentos y P.S. (AEMPS)

Madrid, 1 de junio 2009

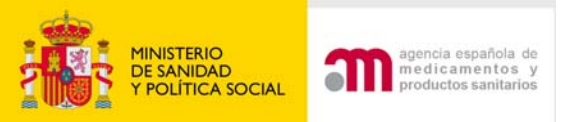

## **ENSAYO CLÍNICO EN TRÁMITE**

Dirección 🧃 https://sinaem4.agemed.es/ecm/paginaPresentacion.do

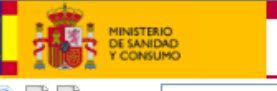

Ensayos Clínicos con Medicamentos

#### ) Ă Ă Idioma Español 🛛 💙

#### Bienvenidos al portal Ensayos Clínicos con medicamentos del Mº de Sanidad y Consumo

En esta aplicación podrá:

1. Rellenar y modificar los formularios de solicitud en un formato compatible con EudraCT.

- 2. Presentar solicitudes en formato electrónico con carácter oficial referentes a:
  - Nuevo Ensavo Clínico
     Ensavo Clínico en Trámite
  - Ensayo Clinico autorizado
  - Otro tipo de solicitud
- 3. Consultar la situación de una solicitud previa:
  - A la AEMPS: (Todavía no disponible).

Aunque se puede utilizar los botones "Atrás" y "Adelante" del navegador para recorrer las distintas pantallas del formulario no se recomienda su uso ya que la única forma de guardar los datos de la aplicación es pulsando el botón "Continuar"

Para más ayuda sobre la aplicación y la forma en la que se deben rellenar los formularios, pulse sobre el icono de ayuda 🧐 que aparece en la parte izquierda de la pantalla justo debajo de la cabecera, o puede consultar los manuales de la aplicación:

- Manual de ayuda ECM En tramite
- Manual de ayuda ECM solicitud inicial

Correo electrónico recepción incidencias: incidensayos@agemed.es

Para saber más sobre las características de esta aplicación pulse en el enlace siguiente

Más información

W3C 4.01

Agencia Española de Medicamentos y Productos Sanitarios Parque Empresarial Las Mercedes - Edificio 8, Calle Campezo 1 - 28022 Madrid | e-Mail: <u>ayuda usuario aemps@agemed.es</u> <u>Centro Coordinador de CEICs</u> Paseo del Prado 18 - 20, 28071 Madrid | e-Mail: cc-ceics@msc.es

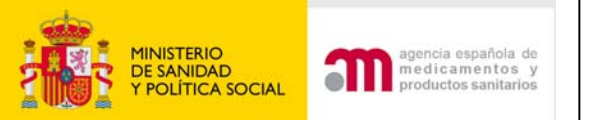

C

## Carta de acompañamiento: ENSAYO CLÍNICO EN TRÁMITE

| rta de acompañamiento referente a un ensayo clínico en trámite de evaluación                                                                                                    |                                                               |
|----------------------------------------------------------------------------------------------------|---------------------------------------------------------------|
|                                                                                                    |                                                               |
| 1. Identifique qué tipo de solicitud desea presentar:                                                                                                    |                                                               |
| A Respuesta a una Subsanación                                                                                                    |                                                               |
| B Respuesta a aclaraciones                                                                                                    |                                                               |
| B.1 ¿Se modifican los documentos de la solicitud inicial con esta respuesta?                                                                                                    | SÍ C No C                                                     |
| Identifique los cambios adjuntando un formulario de modificación relevante                                                                                                    |                                                               |
| C Respuesta a propuesta de denegación                                                                                                    |                                                               |
| C.1 ¿Se modifican los documentos de la solicitud inicial con esta respuesta?                                                                                                    | Sí C No C                                                     |
| Identifique los cambios adjuntando un formulario de modificación relevante                                                                                                    |                                                               |
| D Conformidad de la dirección del centro o dictamen del CEIC en su caso acompañado<br>modificaciones requeridas por el CEIC                                                                                                    | de las                                                        |
| E Notificación de la conformidad de la dirección del centro de otros centros que const<br>distamon del SEIS                                                                                                    | an                                                            |
|                                                                                                    | Dotoo importontoo                                             |
| F Desistimiento de la solicitud                                                                                                    | Datos importantes                                             |
| G Modificación relevante (solo si es urgente o se ha pactado previamente con el CEIC<br>dictamen o a la AEMPS antes de que el ensayo esté autorizado).                                                                                                    | Datos importantes                                             |
| <ul> <li>F Desistimiento de la solicitud</li> <li>G Modificación relevante (solo si es urgente o se ha pactado previamente con el CEIC dictamen o a la AEMPS antes de que el ensayo esté autorizado).</li> <li>H Solicitud de autorización de importación</li> </ul>                                          | <ul><li>Datos importantes</li><li>que hay que tener</li></ul> |
| F Desistimiento de la solicitud<br>G Modificación relevante (solo si es urgente o se ha pactado previamente con el CEIC<br>dictamen o a la AEMPS antes de que el ensayo esté autorizado).<br>H Solicitud de autorización de importación<br>I Otra                                                             | Datos importantes<br>que hay que tener<br>en cuenta           |
| <ul> <li>F Desistimiento de la solicitud</li> <li>G Modificación relevante (solo si es urgente o se ha pactado previamente con el CEIC dictamen o a la AEMPS antes de que el ensayo esté autorizado).</li> <li>H Solicitud de autorización de importación</li> <li>I Otra</li> <li>I.1 Especificar</li> </ul> | Datos importantes<br>que hay que tener<br>en cuenta           |
| F Desistimiento de la solicitud<br>G Modificación relevante (solo si es urgente o se ha pactado previamente con el CEIC<br>dictamen o a la AEMPS antes de que el ensayo esté autorizado).<br>H Solicitud de autorización de importación<br>I Otra<br>I.1 Especificar                                          | Datos importantes<br>que hay que tener<br>en cuenta           |
| F Desistimiento de la solicitud<br>G Modificación relevante (solo si es urgente o se ha pactado previamente con el CEIC<br>dictamen o a la AEMPS antes de que el ensayo esté autorizado).<br>H Solicitud de autorización de importación<br>I Otra<br>I.1 Especificar                                          | Datos importantes<br>que hay que tener<br>en cuenta           |
| F Desistimiento de la solicitud<br>G Modificación relevante (solo si es urgente o se ha pactado previamente con el CEIC<br>dictamen o a la AEMPS antes de que el ensayo esté autorizado).<br>H Solicitud de autorización de importación<br>I Otra<br>I.1 Especificar                                          | Datos importantes<br>que hay que tener<br>en cuenta           |
| F Desistimiento de la solicitud<br>G Modificación relevante (solo si es urgente o se ha pactado previamente con el CEIC<br>dictamen o a la AEMPS antes de que el ensayo esté autorizado).<br>H Solicitud de autorización de importación<br>I Otra<br>I.1 Especificar                                          | Datos importantes<br>que hay que tener<br>en cuenta           |

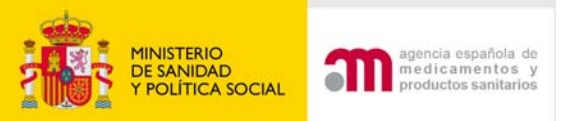

## Carta de acompañamiento: ENSAYO CLÍNICO EN TRÁMITE

# Antes de realizar el envío y adjuntar la documentación, en los siguientes casos se debe completar el formulario de modificación relevante

| a de acompañamiento referente a un ensayo clínico en trámite de evaluación                                                                                         |              |
|----------------------------------------------------------------------------------------------------|--------------|
| . Identifique qué tipo de solicitud desea presentar:                                                                                                    |              |
| A Respuesta a una Subsanación                                                                                                    |              |
| B Respuesta a aclaraciones                                                                                                    |              |
| B.1 ¿Se modifican los documentos de la solicitud inicial con esta respuesta?                                                                                       | sí No C      |
| Identifique los cambios adjuntando un formulario de modificación relevante                                                                                         |              |
| C Respuesta a propuesta de denegación                                                                                                    |              |
| C.1 ¿Se modifican los documentos de la solicitud inicial con esta respuesta?                                                                                       | sí 🖌 No. C   |
| Identifique los cambios adjuntando un formulario de modificación relevante                                                                                         |              |
| D Conformidad de la dirección del centro o dictamen del CEIC en su caso acompañado de las<br>modificaciones requeridas por el CEIC                                 |              |
| E Notificación de la conformidad de la dirección del centro de otros centros que constan en el<br>dictamen del CEIC                                                |              |
| F Desistimiento de la solicitud                                                                                                    |              |
| G Modificación relevante (solo si es urgente o se ha pactado previamente con el CEIC antes de su<br>dictamen o a la AEMPS antes de que el ensayo esté autorizado). | $\checkmark$ |
| H Solicitud de autorización de importación                                                                                                    |              |
| I Otra                                                                                                    |              |
| I.1 Especificar                                                                                                    |              |

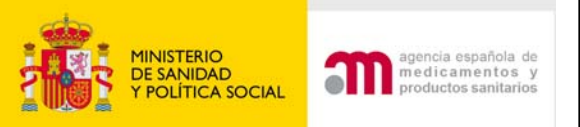

## Carta de acompañamiento: ENSAYO CLÍNICO EN TRÁMITE

### Es importante que la carga se realice con el último XML del formulario de solicitud presentado ante la AEMPS CEIC validado.

| Carta de acompañamiento referente a un ensayo clínico en trámite de evaluación                                                                                                    |          |
|----------------------------------------------------------------------------------------------------|----------|
| 1. Identificación del ensayo afectado por la solicitud:<br>Cargue el último XML del formulario de solicitud presentado ante la AEMPS/CEIC validado                                                          |          |
| Ubicación del Archivo XML a Cargar                                                                                                    | Examinar |
| 2. Identificación del destinatario de la solicitud:                                                                                                    |          |
| 📃 Notificación para Autorización AEMPS                                                                                                    |          |
| Notificación para Dictamen CEIC                                                                                                    |          |
| 3. ¿La solicitud se refiere a un Producto en Fase de Investigación Sí ○ No ○<br>(PEI)?                                                                                                    |          |
| Indicar Nº de PEI/Nº de EudraCT ( Si no se dispone todavía de la calificación de PEI porque esta pendiente de ser asignada, se deberá indicar el nº de EudraCT con el que esta relacionada dicha solicitud) |          |
| Cargar Cancelar                                                                                                    |          |

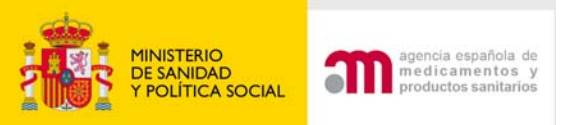

## Carta de acompañamiento: ENSAYO CLÍNICO EN TRÁMITE

Solamente se pueden enviar solicitudes de un ensayo que se encuentre en trámite de evaluación, en caso de no encontrarse el ensayo en trámite de evaluación la aplicación muestra el siguiente mensaje de error:

Carta de acompañamiento referente a un ensayo clínico en trámite de evaluación

No existe una solicitud en el sistema con el mismo EudraCT

| 1. Identificación del ensayo afectado por la solicitud:                                   | También puede     |
|-------------------------------------------------------------------------------------------|-------------------|
| Cargue el último XML del formulario de solicitud presentado ante la AEMPS/CEIC validado   |                   |
| Ubicación del Archivo XML a Cargar                                                        | mostrar este      |
| 2. Identificación del destinatario de la solicitud:                                       | • • • •           |
| 🗌 Notificación para Autorización AEMPS                                                    | error si la       |
| Notificación para Dictamen CEIC                                                           | solicitud inicial |
| 3. ¿La solicitud se refiere a un Producto en Fase de Investigación 🛛 Sí 🔘 No 📀            | Sulcitud Inicial  |
| (rea):                                                                                    | se envío en       |
| asignada, se deberá indicar el nº de EudraCT con el que esta relacionada dicha solicitud) |                   |
|                                                                                           |                   |
| Cargar Cancelar                                                                           |                   |

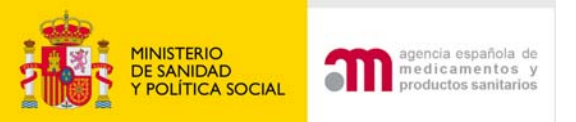

Carta de acompañamiento referente a un ensayo clínico en trámite de evaluación

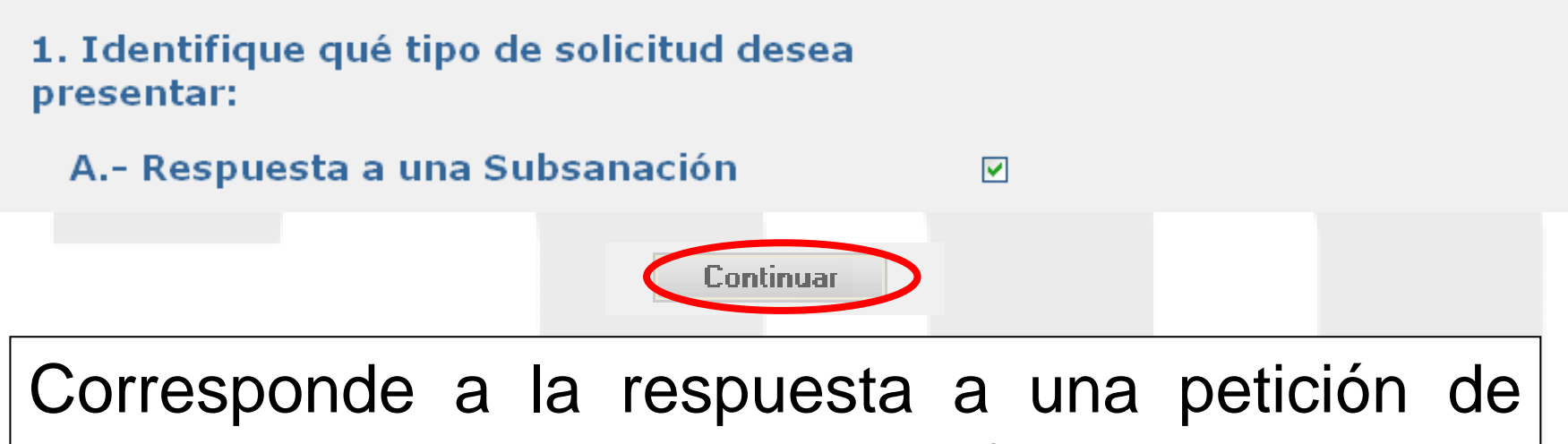

Corresponde a la respuesta a una petición de datos o documentos para rectificar una solicitud de EC inicial, antes de haber considerado la solicitud válida.

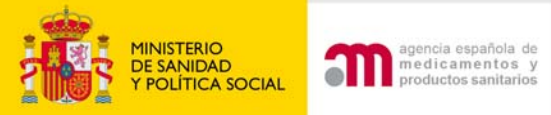

Prece
 Env
 Ger

🗄 Volve

### Respuesta a una subsanación

| I                                                                | Carta (          | de acom                                                               | oañamiento referente                                                                                                    | a un ensayo clíni                                                                                                    | co en trámite de eva                                                                                                    | luación                                                                                            |                                                                                                    |                                                                                           |                                                                                                    |                                                                    |
|------------------------------------------------------------------|------------------|-----------------------------------------------------------------------|----------------------------------------------------------------------------------------------------|----------------------------------------------------------------------------------------------------|----------------------------------------------------------------------------------------------------|----------------------------------------------------------------------------------------------------|----------------------------------------------------------------------------------------------------|-------------------------------------------------------------------------------------------|----------------------------------------------------------------------------------------------------|--------------------------------------------------------------------|
|                                                                  | 1. Ide<br>Ca     | ntificaci<br>argue el                                                 | ón del ensayo afectad<br>último XML del formul                                                                                                    | o por la solicitud:<br>ario de solicitud p                                                                                                    | presentado ante la AE                                                                                                    | MPS/CEIC va                                                                                        | lidado                                                                                              |                                                                                           |                                                                                                    |                                                                    |
|                                                                  | U                | bicación                                                              | del Archivo XML a Car                                                                                                    | gar                                                                                                    |                                                                                                    |                                                                                                    |                                                                                                    |                                                                                           | Examinar                                                                                           |                                                                    |
|                                                                  | 2. Ide           | ntificaci                                                             | ón del destinatario de                                                                                                    | la solicitud:                                                                                                    |                                                                                                    |                                                                                                    |                                                                                                    |                                                                                           |                                                                                                    |                                                                    |
|                                                                  |                  |                                                                       |                                                                                                    | 📃 Notifica                                                                                                    | ción para Autorización AE<br>ción para Dictamen CEIC                                                                                                    | MPS                                                                                                |                                                                                                    |                                                                                           |                                                                                                    |                                                                    |
|                                                                  | 3. ¿La<br>(PEI)? | solicituo                                                             | l se refiere a un Prod                                                                                                    | icto en Fase de Ir                                                                                                    | nvestigación Sí 🔿 N                                                                                                    | 0                                                                                                  | -                                                                                                   |                                                                                           |                                                                                                    |                                                                    |
|                                                                  | Indica<br>asign  | ar Nº de<br>ada, se o                                                 | PEI/Nº de EudraCT ( )<br>leberá indicar el nº de                                                                                                    | 6i no se dispone t<br>e EudraCT con el o                                                                                                    | odavía de la calificac<br>que esta relacionada                                                                                                    | ión de PEI po<br>dicha solicitu                                                                    | rque esta pen<br>d)                                                                                 | diente de ser                                                                             |                                                                                                    |                                                                    |
|                                                                  |                  |                                                                       |                                                                                                    |                                                                                                    | Cargar Ca                                                                                                    | ancelar                                                                                            |                                                                                                    |                                                                                           |                                                                                                    |                                                                    |
|                                                                  |                  |                                                                       |                                                                                                    |                                                                                                    | ourgui                                                                                                    | ancora                                                                                             |                                                                                                    |                                                                                           |                                                                                                    |                                                                    |
|                                                                  |                  |                                                                       |                                                                                                    |                                                                                                    | ougu of                                                                                                    |                                                                                                    |                                                                                                    |                                                                                           |                                                                                                    |                                                                    |
|                                                                  |                  |                                                                       |                                                                                                    | _                                                                                                    | ougu or                                                                                                    |                                                                                                    |                                                                                                    |                                                                                           |                                                                                                    |                                                                    |
| MINISTERIO<br>DE SANIDAD<br>Y CONSUMO                            |                  |                                                                       |                                                                                                    | _                                                                                                    | Ensayos                                                                                                    | Clínicos                                                                                           | con Medi                                                                                            | camento                                                                                   | s                                                                                                  |                                                                    |
| MINISTERIO<br>DE SANIDAD<br>Y CONSUMO                            |                  |                                                                       | A Idioma Españo                                                                                                    | <b>v</b>                                                                                                    | Ensayos                                                                                                    | Clínicos                                                                                           | con Medi                                                                                            | camentos                                                                                  | S                                                                                                  |                                                                    |
| MINISTERIO<br>DE SANIDAD<br>P CONSUMO                            | itud             |                                                                       | A Idioma Españo                                                                                                    | v                                                                                                    | Ensayos                                                                                                    | Clínicos                                                                                           | con Medi                                                                                            | camento                                                                                   | s                                                                                                  |                                                                    |
| eión Solicitud<br>ar pdf cal                                     | itud<br>ta       |                                                                       | A Idioma Españo<br>Número EudraCT                                                                                                    | v                                                                                                    | 2007-006481-15                                                                                                    | Clínicos                                                                                           | con Medi                                                                                            | camentos                                                                                  | S                                                                                                  |                                                                    |
| Solicitud<br>ar pdf cal                                          | itud<br>ta       | •                                                                     | A Idioma Españo<br>Número EudraCT<br>Código de Protocolo                                                                                                    | ♥<br>del Promotor                                                                                                    | 2007-006481-15<br>RD-456                                                                                                    | Clínicos                                                                                           | con Medi                                                                                            | camento                                                                                   | S                                                                                                  |                                                                    |
| MINISTERIO<br>DE SANIDAD<br>r CONSUMO<br>Solicitud<br>ar pdf car | itud<br>ta       | •                                                                     | A Idioma Españo<br>Número EudraCT<br>Código de Protocolo<br>Estado Miembro - Au                                                                                                    | ▼<br>del Promotor<br>toridad Competen                                                                                                    | 2007-006481-15<br>RD-456<br>te España - AEMPS                                                                                                    | Clínicos                                                                                           | con Medi                                                                                            | camento                                                                                   | S                                                                                                  |                                                                    |
| MINISTERIO<br>DE SANIDAD<br>r CONSUMO<br>Solicitud<br>ar pdf car | itud<br>ta       | NOTA:<br>en su P<br>de los<br>El boto<br>regular                      | Idioma Españo     Idioma Españo     Número EudraCT     Código de Protocolo     Estado Miembro - Au     Tras 30 minutos de in. C. Esto lo puede realiz dos opciones: 'Guardai n 'Continuar' NO almac para evitar que accide                                            | del Promotor<br>toridad Competen<br>actividad, el sistem<br>ar pulsando sobre<br>XML Completo' o<br>ena información d<br>intes inesperados                    | Ensayos<br>2007-006481-15<br>RD-456<br>Ite España - AEMPS<br>Ina perderá todos los de<br>e la opcion 'Guardar Fir<br>'Guardar XML Mínimo'.<br>el XML en su PC, por lo<br>(cortes de luz, fallo er                          | Clínicos<br>latos que no h<br>chero XML' cor                                                       | con Medi<br>ayan sido prev<br>ntenida en el m<br>nienda guardar<br>() le hagan p                    | riamente guard<br>enú lateral 'Fo<br>r los datos (me<br>perder los dato                   | S<br>lados. Por esta<br>rmulario de Soli<br>idiante la opciór<br>s completados.                    | razon usted (<br>citud Europec<br>n descrita ana                   |
| INSTERIO<br>E SANIDAD<br>CONSUMO<br>Solicitud<br>r pdf car       | itud<br>ta       | NOTA:<br>en su F<br>de los<br>El boto<br>regular<br>En los<br>"Detail | Idioma Españo     Idioma Españo     Número EudraCT     Código de Protocolo     Estado Miembro - Au  Tras 30 minutos de in- C. Esto lo puede realia dos opciones: 'Guardad n 'Continuar' NO almado para evitar que accide formularios accesibles ed Guidance ENTR CT 5 | del Promotor toridad Competen actividad, el sistem car pulsando sobre r XML Completo' o ena información d entes inesperados desde el menú de .2 26April2004". | Ensayos<br>2007-006481-15<br>RD-456<br>Ate España - AEMPS<br>The perderá todos los de<br>la opcion 'Guardar Fir<br>'Guardar XML Mínimo'.<br>el XML en su PC, por lo<br>(cortes de luz, fallo er<br>la izquierda el simbolo | Clínicos<br>latos que no h<br>chero XML' cor<br>o que se recor<br>n el ordenado<br>o (*) indica qu | con Medi<br>ayan sido prev<br>ntenida en el m<br>nienda guardar<br>r,) le hagan p<br>ue el elemento | riamente guard<br>enú lateral 'Fo<br>r los datos (me<br>perder los dato<br>(campo del for | S<br>lados. Por esta<br>rmulario de Soli<br>ediante la opciór<br>s completados.<br>rmulario) forma | razon usted o<br>citud Europec<br>n descrita ana<br>parte del "cor |

En España es obligatorio presentar junto con la solicitud del ensayo una copia del XML completo. Debe consultar los requisitos en otros estados anti la solicitud.

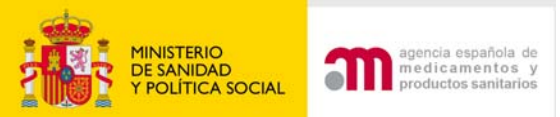

### **Generar pdf Carta**

|                 |                                                                                                    | <b>1</b> A | dobe Reader - [CartaAcomp[1].pdf]                                                |                                                                                                    | × |
|-----------------|----------------------------------------------------------------------------------------------------|------------|----------------------------------------------------------------------------------|----------------------------------------------------------------------------------------------------|---|
|                 |                                                                                                    | ء 🛃        | Archivo Edición Ver Documento Herramientas                                       | Ventana Ayuda 🔤 🗗                                                                                                    | × |
| 1               | MINISTERIO<br>DE SANIDAD                                                                                                    | E Bus      | scar en Web 🝸                                                                    | €                                                                                                    | • |
|                 |                                                                                                    |            | ANEXO A. SOLICITUD DE NUI<br>DE EVALUACIÓN                                       | EVO ENSAYO CLÍNICO EN TRÁMITE                                                                                                    | • |
| <br>  E Present | ación Solicitud                                                                                                    |            | DATOS DEL ENSAYO                                                                 |                                                                                                    |   |
|                 |                                                                                                    |            | N° EUDRACT                                                                       | 2007-006481-15                                                                                                    |   |
| 🔳 Envia         | ar Solicitud                                                                                                    |            | CÓDIGO DEL PROTOCOLO DEL<br>PROMOTOR:                                            | RD-456                                                                                                    | Ш |
| Gene            | erar pdf carta                                                                                                    |            | τίτυιο                                                                           | Ensayo clínico, randomizado, paralelo, faseIV, de<br>eficacia de levobupivacaína más fentanilo 1 ug/ml.<br>controlado con bupivacaína más fentanilo 1 ug/ml. y<br>ropivacaína más fentanilo 1 ug/ml. en la analgesia<br>epidural del parto. |   |
|                 |                                                                                                    |            | FASE                                                                             | IV                                                                                                    |   |
| 🗄 Volver        |                                                                                                    | [g]        | SOLICITANTE                                                                      | Pharmaceutica                                                                                                    |   |
| - •01101        | Descarga de archivo                                                                                                    | djun       | DOCUMENTACIÓN QUE SE PRESENTA                                                    |                                                                                                    |   |
|                 | ¿Desea abrir o guardar este archivo?                                                                                                    |            | RESPUESTA A UNA SUBSANACIÓ                                                       | N                                                                                                    |   |
|                 | Nombre: CartaAcomp.pdf<br>Tipo: Adobe Acrobat 7.00 ocument<br>De: ic.msc.es                                                                                                    |            | COMENTARIOS ADICIONALES                                                          |                                                                                                    |   |
|                 | Abrir Guardar Cancelar                                                                                                    |            | Por la presente confirmo que<br>la información reflejada en esta documentación o | es veraz                                                                                                    |   |
|                 |                                                                                                    |            | Firma del solicitante                                                            |                                                                                                    |   |
|                 | Los archivos procedentes de Internet pueden ser útiles, pero<br>algunos archivos pueden dañar potencialmente su equipo. Si no<br>confía en el origen, no abra ni guarde este archivo. <u>¿Cuál es el</u><br><u>riesgo?</u> |            | 210,9 X 2/9,4 mm                                                                 |                                                                                                    |   |
|                 |                                                                                                    |            |                                                                                  |                                                                                                    |   |

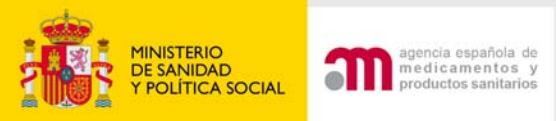

### Pasos a seguir:

### 1) Pulsar "Enviar solicitud"

| adas                                  |                                                                                                    |
|---------------------------------------|----------------------------------------------------------------------------------------------------|
| MINISTERIO<br>DE SANIDAD<br>Y CONSUMO | Ensayos Clínicos con Medicamentos                                                                                                    |
| E Presentación Solicitud              | 🔲 🥝 🖹 🖪 Idioma Español 🛛 💌                                                                                                    |
| Generar pdf carta                     | Número EudraCT         2007-006481-15                                                                                                    |
|                                       | Código de Protocolo del Promotor RD-456                                                                                                    |
| 🗄 Volver                              | Estado Miembro - Autoridad Competente España - AEMPS                                                                                                    |
|                                       | NOTA: Tras 30 minutos de inactividad, el sistema perderá todos los datos que no hayan sido previamente guardados. Por esta razon usted debe gu<br>en su PC. Esto lo puede realizar pulsando sobre la opcion 'Guardar Fichero XML' contenida en el menú lateral 'Formulario de Solicitud Europeo' y allí g<br>de los dos opciones: 'Guardar XML Completo' o 'Guardar XML Mínimo'. |
|                                       | El boton 'Continuar' NO almacena información del XML en su PC, por lo que se recomienda guardar los datos (mediante la opción descrita anateriorm regular para evitar que accidentes inesperados (cortes de luz, fallo en el ordenador,) le hagan perder los datos completados.                                                                                                  |
|                                       | En los formularios accesibles desde el menú de la izquierda el simbolo (*) indica que el elemento (campo del formulario) forma parte del "core data<br>"Detailed Guidance ENTR CT 5.2 26April2004".                                                                                                    |
|                                       | En España es obligatorio presentar junto con la solicitud del ensayo una copia del XML completo. Debe consultar los requisitos en otros estados anti<br>la solicitud.                                                                                                    |

### 2) Validar y aceptar la firma electrónica

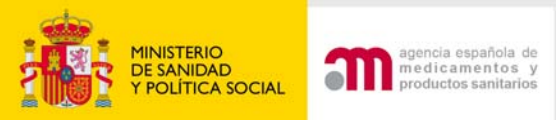

## La carta de acompañamiento se envía automáticamente no es necesario adjuntarla

### 3) Adjuntar la documentación pendiente

#### Enviar Solicitud Inicial

Esta pantalla permite adjuntar los documentos necesarios para el envío de la solicitud inicial (ver ayuda "?" para saber que documentos son obligatorios). Para adjuntar los archivos debe pulsar "examinar". Para añadir más de un archivo de los documentos que aparecen en la lista predeterminada ó si desea añadir otros documentos puede hacerlo mediante "añadir un archivo". Puede eliminar archivos introducidos ya subidos mediante la opción "borrar archivo" o bien pulsando el icono X situado a la derecha de la fila del archivo. Al pulsar "Subir archivos rellenos" almacena temporalmente los archivos adjuntos pero sin enviar la solicitud al destinatario. Esta opción permite ir enviando dichos documentos en diferentes sesiones, desde que se empieza a "subir archivos rellenos" hasta que se "envía la solicitud" no deberán transcurrir más de 7 días. Al pulsar "Enviar solicitud" envía la solicitud junto con todos los archivos. Una vez enviada la solicitud ya no se podrán adjuntar más archivos.

|         |           |                       | Añadir un Archiv | o Borrar Archivo       |              |          |
|---------|-----------|-----------------------|------------------|------------------------|--------------|----------|
| Sub     | Oblig     | Tipo del Documento    | _                | Título del Documento   | Arch         | ivos     |
| No      | No        | Firmas protocolo      | *                | firmas H. La Paz       | C:\Documents | Examinar |
| No exis | te ningún | documento obligatorio |                  |                        |              |          |
|         |           | Cancelar              | Subir Archiv     | os Rellenos Enviar Sol | licitud      |          |
| 4) Sele | ecc       | ionar la              | firma            | electrónic             | ca y va      | alida    |

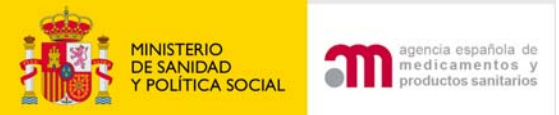

#### Enviar Solicitud

#### Datos de la Solicitud

| Solicitante:                     | Jose Luis Garcia                    |
|----------------------------------|-------------------------------------|
| Dirección de correo electrónico: | garcia@pharmaceutica.com            |
| Asunto:                          | Subsanación- Trámite 2007-006481-15 |

#### ¿Desea enviar la Solicitud?

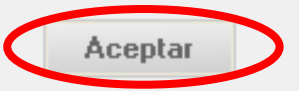

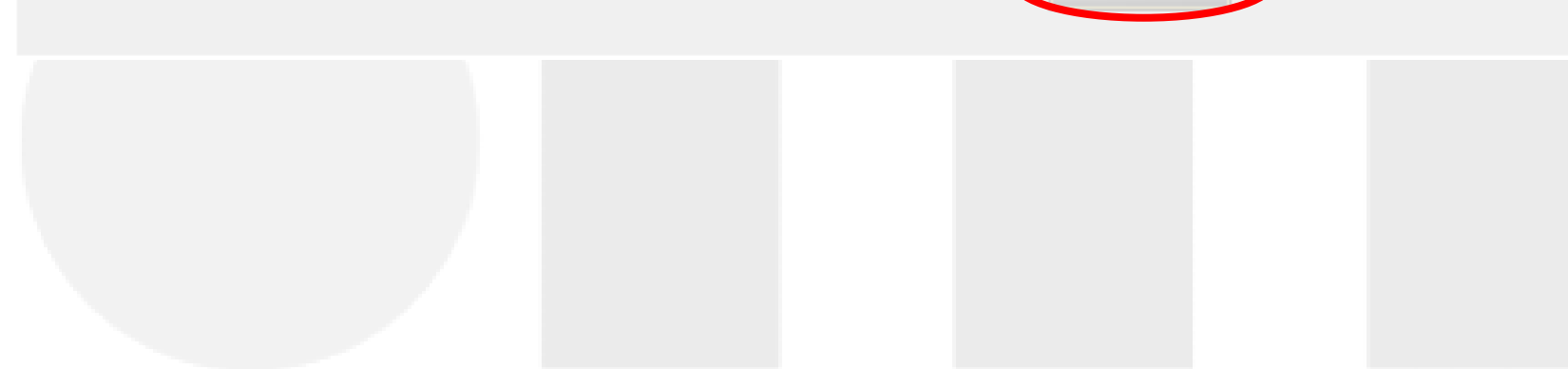

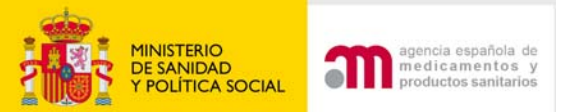

| os del Registro                       |                                                                                                    |
|---------------------------------------|----------------------------------------------------------------------------------------------------|
| ficina:                               | REGISTRO TELEMATICO (OFSAN10000)                                                                                                    |
| sunto:                                | Modificación relevante-Autorizado 2007-006481-15                                                                                                    |
| Registro General:                     | 60                                                                                                    |
| Registro de Oficina:                  | 60                                                                                                    |
| Guardar Regis                         | tro en XML Guardar Acuse de Recibo Guardar pdf de Acuse de Recibo                                                                                                    |
| Guardar Regis                         | tro en XML Guardar Acuse de Recibo                                                                                                    |
| Guardar Regis                         | tro en XML Guardar Acuse de Recibo Guardar pdf de Acuse de Recibo                                                                                                    |
| Guardar Regis                         | tro en XML Guardar Acuse de Recibo Guardar pdf de Acuse de Recibo<br>el registro, (XML) y acuse de recibo (xml y                                                                                                    |
| Guardar Regis<br>5. Guardar e<br>pdf) | tro en XML Guardar Acuse de Recibo Guardar pdf de Acuse de Recibo el registro, (XML) y acuse de recibo (xML y pdr) como documentación el registro, (XML) y acuse de recibo (xML y pdr) como documentación el registro, (XML) y acuse de recibo (xML y pdr) como documentación el registro. |
| Guardar Regis<br>5. Guardar e<br>pdf) | tro en XML Guardar Acuse de Recibo Guardar pdf de Acuse de Recibo en Caracter legal.                                                                                                    |
| Guardar Regis<br>5. Guardar e<br>pdf) | tro en XML Guardar Acuse de Recibo Guardar pdf de Acuse de Recibo (XML y pdf) como documentación e la AEMPS con caracter legal.                                                                                                    |

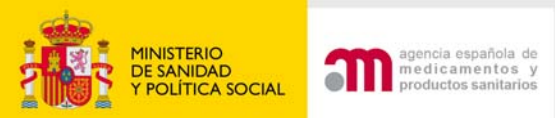

Acuse de recibo del envío de la respuesta a una subsanación

| 1          | Adobe Reader - [Acuse-Recibo-200    | 7-006481-15_2008-12-30[1], pdf]   |
|------------|-------------------------------------|-----------------------------------|
| 1          | Archivo Edición Ver Documento Herra | amientas Ventana Ayuda 📃 🗗 🗙      |
| Í          | 👌 🖪 🚖 😤 🙌 💽 🕨                       | 📷 🍳 • 🚺 🔂 😑 90% • 🛞 📑 • 🖉 •       |
| Bu         | scar en Web Y!                      |                                   |
| Páginas    |                                     | ACUSE DE RECIBO                   |
|            | 1. Datos del Ensayo clínic          | 0                                 |
|            | Nombre del soncitante: Jose         | Luis Garcia                       |
|            | Asunto: Subsanación, Trámite        |                                   |
|            | Asunto, Subsanacion- Hanne          |                                   |
|            | 2. Datos del registro telen         | nático                            |
|            | Oficina: REGISTRO TELEM             | ATICO (OFSAN10000)                |
|            | Fecha de entrada en el regist       | ro: Tue Dec 30 14:16:08 CET 2008  |
| ß          | N° de registro general: 23956       | 3                                 |
| adjurr     | Nº de registro de oficina: 185      | 53                                |
| rchivos a  | 3. Documentos enviados j            | unto a la presentación telemática |
| 4          | Tipo de documento                   | Nombre del archivo                |
| ŝ          | Firmas protocolo                    | firmas la h dr. garcia.doc        |
| E Comentar |                                     |                                   |
|            | ♦ 210 × 297 mm                      |                                   |
|            |                                     |                                   |
| - 26       |                                     |                                   |

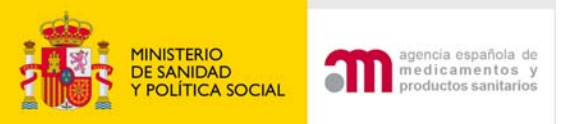

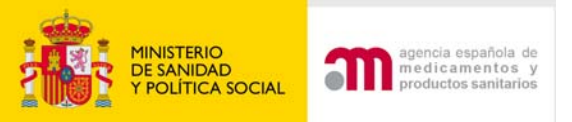

Corresponde a la respuesta a unas aclaraciones solicitadas después de que la solicitud se haya considerado válida.

a) No se modifica ningún documento presentado en la solicitud inicial Ej. Se justifica la seguridad de las dosis elegidas sin añadir nuevos datos

 Contestar a los siguientes apartados:
 Respuesta a aclaraciones

B.1. - ¿Se modifican los documentos de la solicitud inicial - Sí C No C con esta respuesta?

Identifique los cambios adjuntando un formulario de modificación relevante

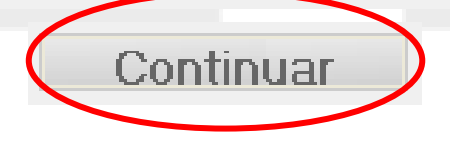

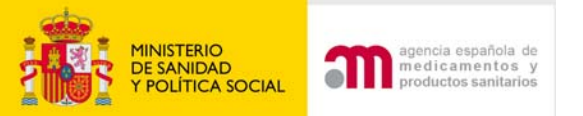

### 2) Completar la carta de acompañamiento

| 1. Identificación del ensayo afectado por la solicitud:<br>Cargue el último XML del formulario de solicitud presentado ante la AEMPS/CEIC validado                                                             |  |
|----------------------------------------------------------------------------------------------------|--|
| Ubicación del Archivo XML a Cargar                                                                                                    |  |
| 2. Identificación del destinatario de la solicitud:                                                                                                    |  |
| Notificación para Autorización AEMPS                                                                                                    |  |
| Notificación para Dictamen CEIC                                                                                                    |  |
| 3. ¿La solicitud se refiere a un Producto en Fase de Investigación $_{\rm Sf}$ $\odot$ No $\odot$ (PEI)?                                                                                                    |  |
| Indicar Nº de PEI/Nº de EudraCT ( Si no se dispone todavía de la calificación de PEI porque esta pendiente de ser<br>asignada, se deberá indicar el nº de EudraCT con el que esta relacionada dicha solicitud) |  |
| Cargar Cancelar                                                                                                    |  |

### 3) Muestra una pantalla índice para enviar la solicitud

| MINISTERIO<br>DE SANIDAD<br>Y CONSUMO      | Ensayos Clínicos con Medicamentos                                                                                                    |
|--------------------------------------------|----------------------------------------------------------------------------------------------------|
| Presentación Solicitud<br>Equipe Solicitud | 🔲 🜒 🖹 Idioma Español 💌                                                                                                    |
| Generar pdf carta                          | Número EudraCT 2007-006481-15                                                                                                    |
|                                            | Código de Protocolo del Promotor RD-456                                                                                                    |
| 🗆 Volver                                   | Estado Miembro - Autoridad Competente España - AEMPS                                                                                                    |
| Página de Inicio                           | NOTA: Tras 30 minutos de inactividad, el sistema perderá todos los datos que no hayan sido previamente guardados. Por<br>en su PC. Esto lo puede realizar pulsando sobre la opcion 'Guardar Fichero XML' contenida en el menú lateral 'Formulario de<br>de los dos opciones: 'Guardar XML Completo' o 'Guardar XML Mínimo'. |
|                                            | El boton 'Continuar' NO almacena información del XML en su PC, por lo que se recomienda guardar los datos (mediante la c<br>regular para evitar que accidentes inesperados (cortes de luz, fallo en el ordenador,) le hagan perder los datos completa                                                                       |

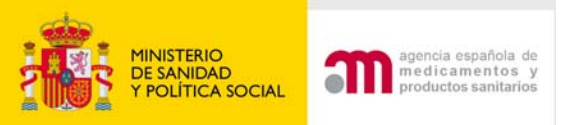

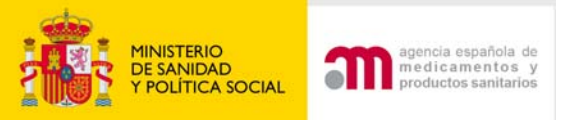

b) Se modifica algún documento presentado en la solicitud inicial. Por ej: 1) se modifican los criterios de selección (protocolo y formulario de solicitud inicial) 2) se actualizan los datos preclínicos (manual del investigador). 3) se proporcionan nuevos datos de estabilidad del medicamento (parte de calidad del IMPD)

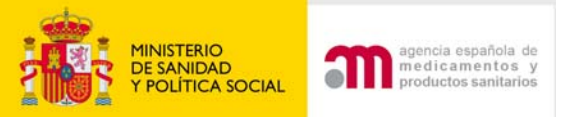

 $\checkmark$ 

### 1) Contestar a los siguientes apartados:

B. - Respuesta a aclaraciones

B.1. - ¿Se modifican los documentos de la solicitud inicial - Sí · No · Co con esta respuesta?

Identifique los cambios adjuntando un formulario de modificación relevante

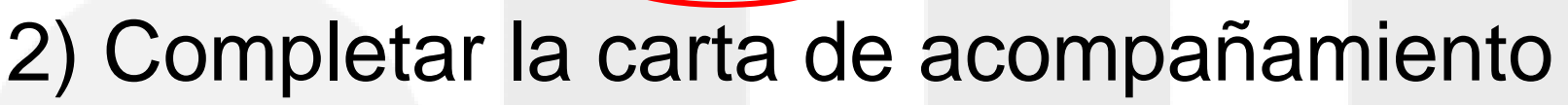

| Carta de acompañamiento referente a un ensayo clínico e                                                                             | n trámite de evaluación                                                                         |
|----------------------------------------------------------------------------------------------------|-------------------------------------------------------------------------------------------------|
| <ol> <li>Identificación del ensayo afectado por la solicitud:<br/>Cargue el último XML del formulario de solicitud preso</li> </ol> | entado ante la AEMPS/CEIC validado                                                              |
| Ubicación del Archivo XML a Cargar                                                                                                  | Examinar                                                                                        |
| 2. Identificación del destinatario de la solicitud:                                                                                 |                                                                                                 |
| 📃 Notificación                                                                                                    | para Autorización AEMPS                                                                         |
| Notificación                                                                                                    | para Dictamen CEIC                                                                              |
| 3. ¿La solicitud se refiere a un Producto en Fase de Inves<br>(PEI)?                                                                | tigación sí 🔿 No 🔿                                                                              |
| Indicar Nº de PEI/Nº de EudraCT ( Si no se dispone todav<br>asignada, se deberá indicar el nº de EudraCT con el que d               | vía de la calificación de PEI porque esta pendiente de ser<br>esta relacionada dicha solicitud) |
|                                                                                                    | Cargar Cancelar                                                                                 |
|                                                                                                    |                                                                                                 |

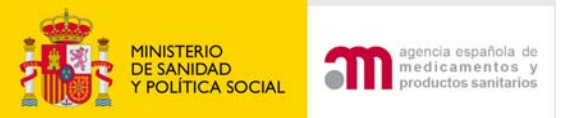

### 3) Muestra una pantalla índice para enviar la solicitud

| MINISTERIO<br>DE SANIDAD<br>Y CONSUMO                                                                                                    | Ensayos Clínicos con Medicamentos                                                                                                    |
|----------------------------------------------------------------------------------------------------|----------------------------------------------------------------------------------------------------|
| ■ Formulario de                                                                                                    | 🖾 🖉 🗚 Idioma Español 🔽                                                                                                    |
| notificación de<br>modificaciones relevantes                                                                                                    | Número EudraCT 2007-006481-15                                                                                                    |
| Province and a state of the state of the | Código de Protocolo del Promotor RD-456                                                                                                    |
| Prepentación Solicitud                                                                                                    | Estado Miembro - Autoridad Competente España - AEMPS                                                                                                    |
| ₩ Volve                                                                                                    | <ul> <li>NOTA: Tras 30 minutos de inactividad, el sistema perderá todos los datos que no hayan sido previamente guardados. Por esta razo en su PC. Esto lo puede realizar pulsando sobre la opcion 'Guardar Fichero XML' contenida en el menú lateral 'Formulario de Solicitud de los dos opciones: 'Guardar XML Completo' o 'Guardar XML Mínimo'.</li> <li>El boton 'Continuar' NO almacena información del XML en su PC, por lo que se recomienda guardar los datos (mediante la opción de regular para evitar que accidentes inesperados (cortes de luz, fallo en el ordenador,) le hagan perder los datos completados.</li> <li>En los formularios accesibles desde el menú de la izquierda el simbolo (*) indica que el elemento (campo del formulario) forma part "Detailed Guidance ENTR CT 5.2 26April2004".</li> <li>En España es obligatorio presentar junto con la solicitud del ensayo una copia del XML completo. Debe consultar los requisitos en or la solicitud.</li> </ul> |
|                                                                                                    | Completar el formulario de<br>modificación relevante                                                                                                    |

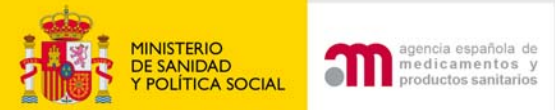

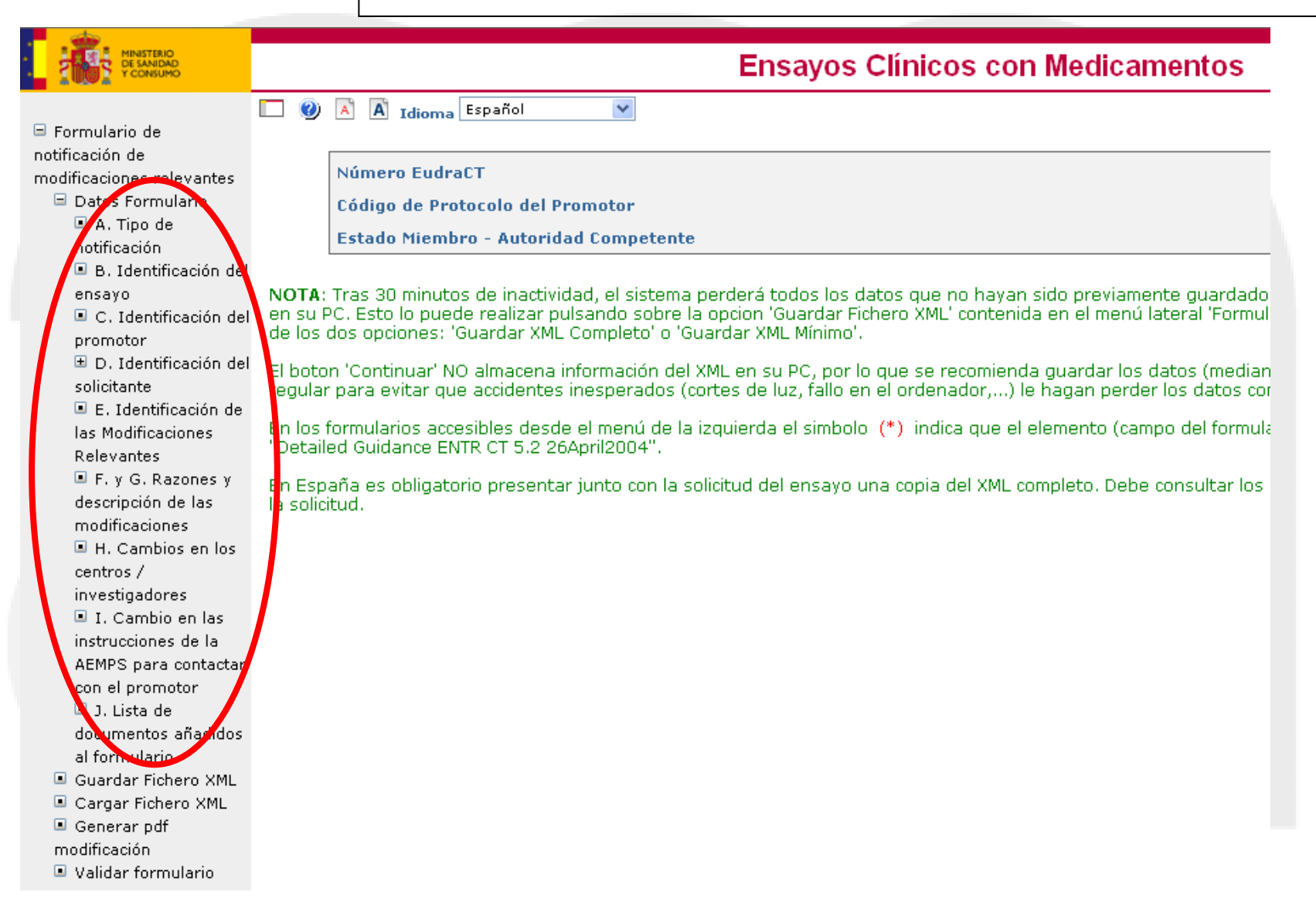

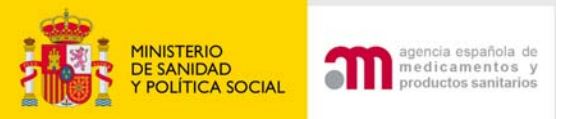

 Formulario de notificación de modificaciones relevantes
 Datos Formulario
 A. Tipo de

notificación

Siempre hay que pulsar el botón "guardar" para grabar este dato y evitar errores al validar

#### A. Tipo de notificación

| A.1               | Estado Miembro al cual se va a<br>modificación relevante : | a enviar la | España                           |                     | ~             |  |
|-------------------|------------------------------------------------------------|-------------|----------------------------------|---------------------|---------------|--|
| A.2, A.3<br>o A.4 | Notificación para :                                        | Guardar     | Notificación pa<br>Información C | ara Autoriz<br>CEIC | ación AEMPS / |  |
|                   |                                                            |             |                                  |                     |               |  |

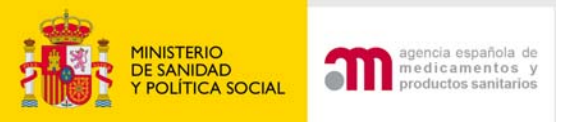

### Los datos de Identificación del Ensayo y promotor se completan automáticamente del XML del formulario UE

|                         | P. identific | cación del Ensayo               |                                                                                                    |
|-------------------------|--------------|---------------------------------|----------------------------------------------------------------------------------------------------|
|                         |              |                                 |                                                                                                    |
|                         | B.2 Núr      | nero EudraCT                    | 2007-006481-15                                                                                                    |
|                         | B.3 Títu     | ulo completo del ensayo         | Ensayo clínico, randomizado, paralelo, faseIV, de<br>eficacia de levobupivacaína más fentanilo 1 ug/ml.<br>controlado con bupivacaína más fentanilo 1 ug/ml. y<br>ropivacaína más fentanilo 1 ug/ml. en la analgesia<br>epidural del parto. |
|                         | B.4 Cód      | ligo de Protocolo del Promotor  | RD-456                                                                                                    |
| B. Identificación dei   | Ver          | sión del protocolo              | 00                                                                                                    |
| ensayo                  | Fed          | ha del Protocolo (aaaa-mm-dd)   | 2007-12-12                                                                                                    |
| 🔳 C. Identificación del |              |                                 | Continuar                                                                                                    |
| promotor                | C. Identi    | ificación del promotor          |                                                                                                    |
|                         |              |                                 | Dhaveaacoutica                                                                                                    |
|                         | U.1.1        | Nombre del promotor             |                                                                                                    |
|                         | C.1.2        | Nombre                          | Jose Luis                                                                                                    |
|                         |              | Segundo nombre                  |                                                                                                    |
|                         |              | Apellidos                       | Garcia                                                                                                    |
|                         | C.1.3        | Dirección                       | C/ Marin                                                                                                    |
|                         |              | Ciudad                          | Madrid                                                                                                    |
|                         |              | Código Postal                   | 28078                                                                                                    |
|                         |              | País                            | España 💙                                                                                                    |
|                         | C.1.4        | Teléfono                        | +34 917896754                                                                                                    |
|                         | C.1.5        | Fax                             | +34 916786543                                                                                                    |
|                         | C.1.6        | Dirección de correo electrónico | garcia@pharmaceutica.com                                                                                                    |
|                         |              |                                 | Continuar                                                                                                    |

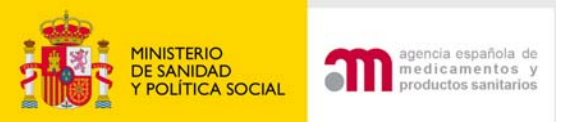

Los datos del solicitante a la AEMPS y al CEIC se completan automáticamente del XML formulario UE

|                         | D.1. Solicitud a                | la Autoridad Competente         |                          |
|-------------------------|---------------------------------|---------------------------------|--------------------------|
|                         | D.1.1, D.1.2 y                  | Tipo de Solicitante             | Promotor                 |
|                         | D.1.4.1                         | Nombre de la organizacion       | Pharmaceutica            |
|                         | D.1.4.2                         | Nombre                          | Jose Luis                |
|                         |                                 | Segundo nombre                  |                          |
|                         |                                 | Apellidos                       | Garcia                   |
|                         | D.1.4.3                         | Dirección                       | C/ Marin                 |
|                         |                                 | Ciudad                          | Madrid                   |
| E D. Identificación del | 1                               | Código Postal                   | 28078                    |
|                         |                                 | País                            | España                   |
| solicitante 🦊           | D.1.4.4                         | Teléfono                        | +34 917896754            |
| 🔳 D.1. Solicitud a      | D.1.4.5                         | Fax                             | +34 916786543            |
| la Autoridad            | D.1.4.6                         | Dirección de correo electrónico | garcia@pharmaceutica.com |
| Competente              |                                 |                                 | Continuar                |
| D.2. Solicitud al       | D.2. Solicitud a                | I Comité Ético                  |                          |
|                         |                                 |                                 |                          |
|                         | D.2.1, D.2.2,<br>D.2.3 y D.2.4. | Tipo de Solicitante             | Promotor                 |
|                         | D.2.5.1                         | Nombre de la organizacion       | Pharmaceutica            |
|                         | D.2.5.2                         | Nombre                          | Jose Luis                |
|                         |                                 | Segundo nombre                  |                          |
|                         |                                 | Apellidos                       | Garcia                   |
|                         | D.2.5.3                         | Dirección                       | C/ Marin                 |
|                         |                                 | Ciudad                          | Madrid                   |
|                         |                                 | Código Postal                   | 28078                    |
|                         |                                 | País                            | España 😪                 |
|                         | D.2.5.4                         | Teléfono                        | +34 917896754            |
|                         | D.2.5.5                         | Fax                             | +34 916786543            |
|                         | D.2.6                           | Dirección de correo electrónico | garcia@pharmaceutica.com |
|                         |                                 |                                 | Continuar                |

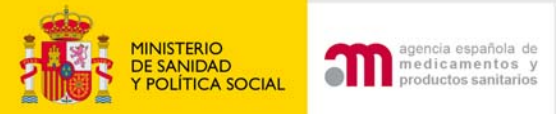

#### E Identificación de la modificación relevante

| E.1     | Número de modificación del promotor                                                                  |           |
|---------|----------------------------------------------------------------------------------------------------|-----------|
|         | Versión de la modificación relevante                                                                 |           |
|         | Fecha de la modificación relevante                                                                   |           |
|         |                                                                                                    |           |
| E.2     | Tipo de modificación relevante                                                                       |           |
| E.2.1   | ¿Se modifica la información del formulario de<br>solicitud del ensayo clínico?                       | Sío No o  |
| E.2.2   | ¿Se modifica el protocolo?                                                                           | Sí C No C |
| E.2.3   | ¿Se modifican otros documentos asociados a<br>la solicitud inicial de autorización?                  | Sío No c  |
| E.2.3.1 | En caso afirmativo, especifique                                                                      |           |
|         |                                                                                                    |           |
| E.2.4   | ¿Se modifican otros documentos o<br>información?                                                     | Sío No o  |
| E.2.4.1 | En caso afirmativo, especifique                                                                      |           |
|         |                                                                                                    |           |
| E.2.5   | Esta modificación se refiere a medidas de<br>seguridad urgentes ya adoptadas                         | Síc No c  |
| E.2.6   | ¿Esta modificación es para notificar una<br>paralización urgente del ensayo?                         | Sío No c  |
| E.2.7   | Esta modificación es para solicitar el reinicio<br>de un ensayo previamente<br>paralizado/suspendido | SÍC No C  |
|         | Continuar                                                                                            |           |

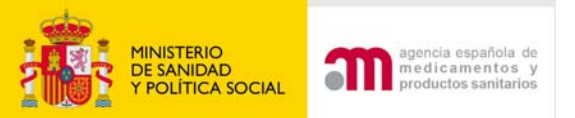

## Es importante identificar claramente la modificación y fecha de la modificación

E.1

Número de modificación del promotor Versión de la modificación relevante Fecha de la modificación relevante

El N<sup>o</sup> de MR es imprescindible

| <br>   |     |     |      |       |     |     |     |
|--------|-----|-----|------|-------|-----|-----|-----|
| <br>   |     |     |      |       |     |     |     |
| ?      |     | E   | nero | , 200 | 9   |     | ×   |
| « _    |     |     | H    | ру    |     | > _ | » _ |
| sem    | Lun | Mar | Mié  | Jue   | Vie | Sáb | Dom |
| 1      |     |     |      | 1     | 2   | 3   | - 4 |
| 2      | 5   | 6   | 7    | 8     | 9   | 10  | 11  |
| з      | 12  | 13  | 14   | 15    | 16  | 17  | 18  |
|        | 19  | 20  | 21   | 22    | 23  | 24  | 25  |
| 4      |     |     |      |       |     |     |     |
| 4<br>5 | 26  | 27  | 28   | 29    | 30  | 31  |     |

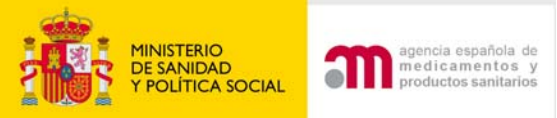

## Es obligatorio completar todos los apartados de E.2, y afirmativamente al menos uno de los apartados.

| E.2     | Tipo de modificación relevante                                                                       |          |
|---------|----------------------------------------------------------------------------------------------------|----------|
| E.2.1   | ¿Se modifica la información del formulario de<br>solicitud del ensayo clínico?                       | Sío No o |
| E.2.2   | ¿Se modifica el protocolo?                                                                           | Sío No o |
| E.2.3   | ¿Se modifican otros documentos asociados a<br>la solicitud inicial de autorización?                  | Sío No o |
| E.2.3.1 | En caso afirmativo, especifique                                                                      |          |
| E.2.4   | ¿Se modifican otros documentos o<br>información?                                                     | Sío No o |
| E.2.4.1 | En caso afirmativo, especifique                                                                      |          |
| E.2.5   | Esta modificación se refiere a medidas de<br>seguridad urgentes ya adoptadas                         | SÍC No C |
| E.2.6   | ¿Esta modificación es para notificar una<br>paralización urgente del ensayo?                         | Sío No o |
| E.2.7   | Esta modificación es para solicitar el reinicio<br>de un ensayo previamente<br>paralizado/suspendido | Sío No o |
|         |                                                                                                    |          |

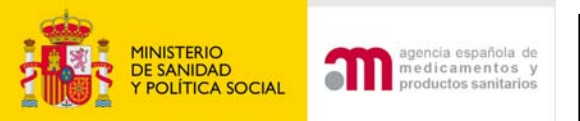

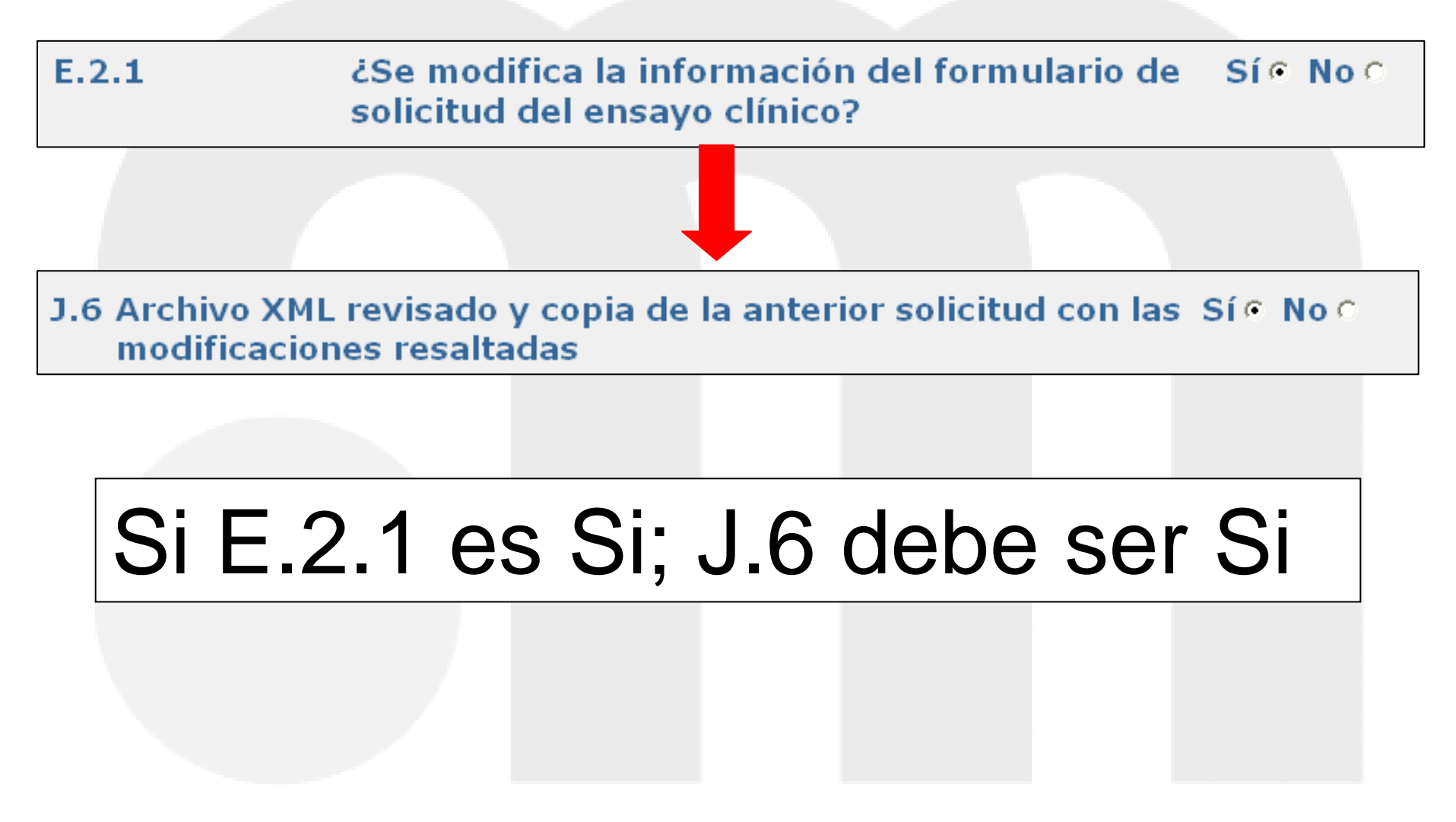

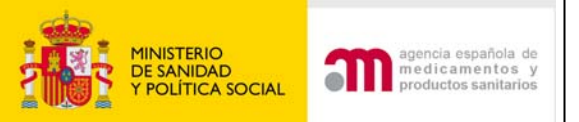

## Razones de la modificación relevante

## Al menos una de las cuestiones de E.3.1 a la E.3.10, debe ser afirmativa

| E.3. Razones | de la | modificación | relevante 👘 |  |
|--------------|-------|--------------|-------------|--|
|              |       |              |             |  |

| E.3.1    | Cambios en la seguridad o integridad de los<br>sujetos del ensayo                  | Sí C. No C. |
|----------|------------------------------------------------------------------------------------|-------------|
| E.3.2    | Cambios en la interpretación de<br>documentos/valores científicos del ensayo       | Sí C. No C  |
| E.3.3    | Cambios en la calidad de los MI                                                    | Sí C. No C. |
| E.3.4    | Cambios en la realización o gestión del ensayo                                     | Sí C. No C. |
| E.3.5    | Cambio o adición de algún investigador principal o<br>del investigador coordinador | SÍ C No C   |
| E.3.6    | Cambios en el promotor, representante legal y/o solicitante                        | SÍ C. No C  |
| E.3.7    | Cambio/adicion de centros                                                          | Sí C. No C. |
| E.3.8    | Cambio o transferencia de tareas o funciones<br>importantes del ensayo             | SÍ C No C   |
| E.3.8.1  | En caso afirmativo, especifique                                                    |             |
|          |                                                                                    |             |
| E.3.9    | Otro cambio                                                                        | SÍ C No C   |
| E.3.9.1  | En caso afirmativo, especifique                                                    |             |
|          |                                                                                    |             |
| E.3.10   | Otro caso                                                                          | SÍ C No C   |
| E.3.10.1 | En caso afirmativo, especifique                                                    |             |
|          |                                                                                    |             |

Continuar

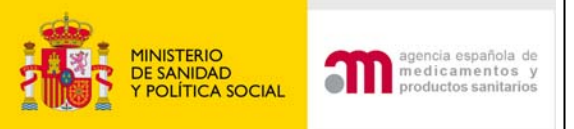

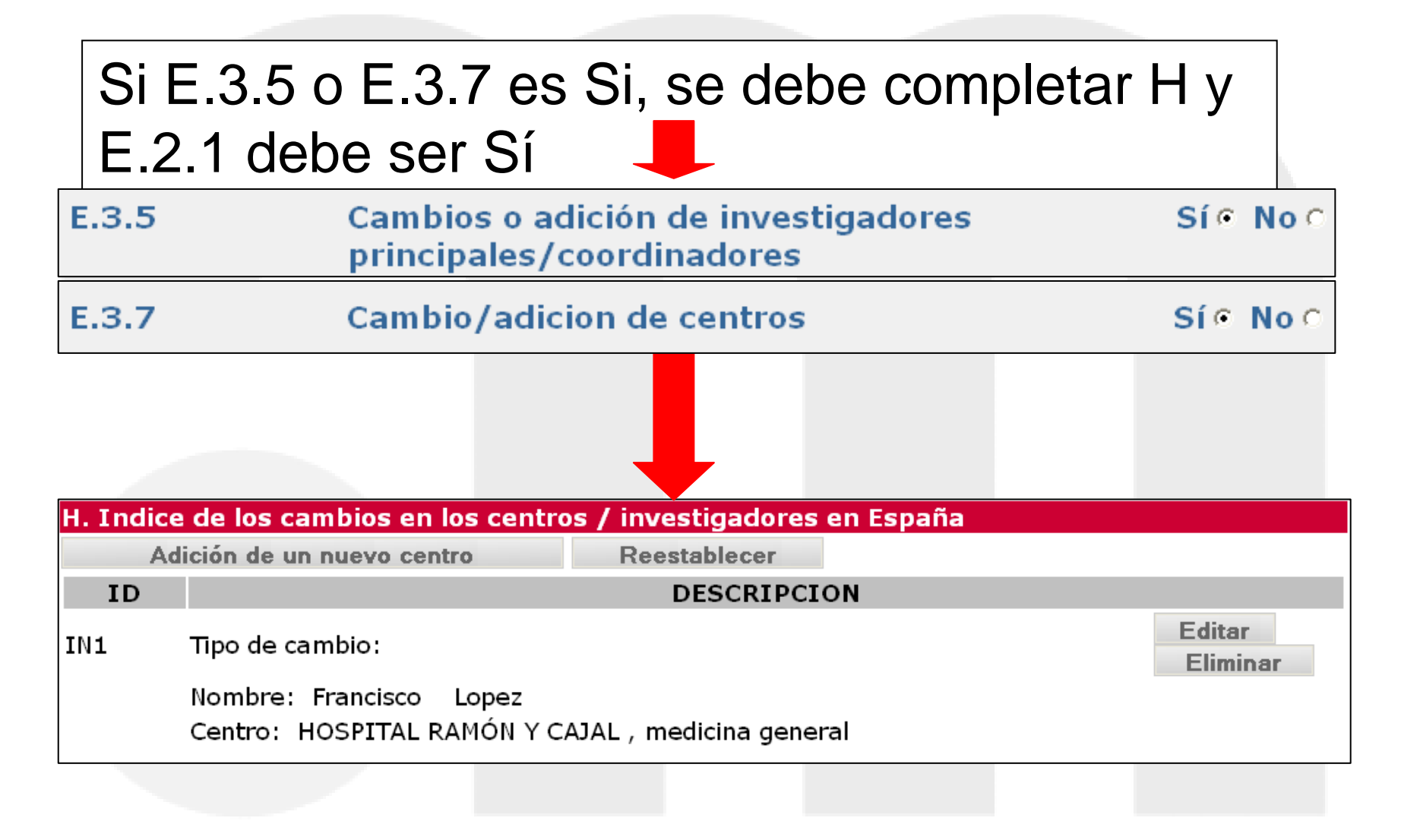

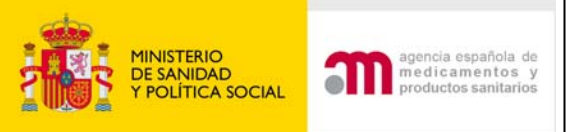

### Si alguna de estas respuestas: E.3.6 y E.3.8 es Si, E.2.1 debe de ser Si

| E.3.6 | Cambios en el promotor, representante legal Sí O No O<br>y/o solicitante              |
|-------|---------------------------------------------------------------------------------------|
| E.3.8 | Cambio o transferencia de tareas o funciones — Sí O No O importantes del ensayo       |
|       |                                                                                       |
| E.2.1 | ¿Se modifica la información del formulario de Sí O No O solicitud del ensayo clínico? |
|       |                                                                                       |

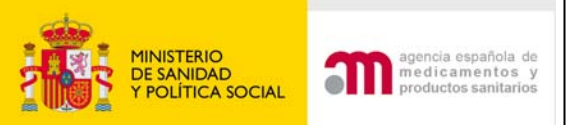

F. y G. Razones y descripción de las modificaciones F y G son obligatorios excepto si alguno de estos campos esta marcado como sí: E.2.6 (Notifica una paralización urgente del EC), E,3.5 y E.7 (cambio/ adicción de investigadores y centros)

F. y G. Razones y descripción de las modificaciones relevantes

- F. Razones de las modificaciones relevantes (una o dos frases)
- G. Breve descripción de los cambios

Continuar

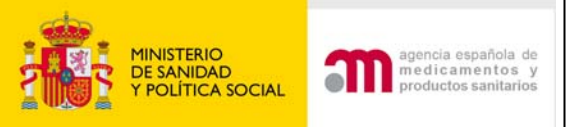

Cambio de investigador principal-IP o coordinador-IC. Solo 1 IP por centro y opcional 1 IC en España.

| <ul> <li>E. Identificación de<br/>las Modificaciones</li> <li>Relevantes</li> </ul>                                                 | H. India<br>/ | te de los cambios en los centros / investigadores en B<br>Adición de un nuevo centro Reestablecer | España          |
|----------------------------------------------------------------------------------------------------|---------------|---------------------------------------------------------------------------------------------------|-----------------|
| E. v. G. Razones v                                                                                                    | ID            |                                                                                                   | DESCRIPCION     |
| descripción de las<br>modificaciones<br>I. Cambios en los<br>centros /<br>investigadores<br>I. Cambio en las<br>instrucciones de la | IN1           | Tipo de cambio:<br>Nombre: Francisco Lopez<br>Centro: HOSPITAL RAMÓN Y CAJAL , medicina general   | Editar Eliminar |

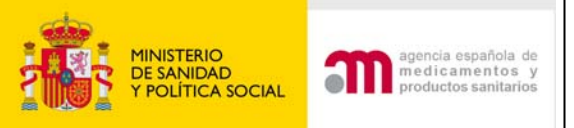

Borrar los datos del investigador que queremos cambiar (nombre, apellidos y titulación) y escribir los del nuevo. Pulsar "Continuar". Mostrará la pantalla índice con los datos del nuevo investigador.

| 4. Cambios en l                | os centros / investigadores              |                                                     |   |
|--------------------------------|------------------------------------------|-----------------------------------------------------|---|
| H.1.1, H.1.2,<br>H.1.3 o H.1.4 | Tipo de cambio                           | Cambio de investigador principal                    | 1 |
|                                | ¿Cuál es el papel de este investigador?: | Investigador Principal de un Ensayo Unicéntrico 🛛 💟 | 1 |
|                                | País                                     | España                                              | • |
| H.1.4.1.1                      | Nombre:                                  | Francisco                                           |   |
| H.1.4.1.2                      | Segundo nombre:                          |                                                     |   |
| H.1.4.1.3                      | Apellidos:                               | Lopez                                               |   |
| H.1.4.1.4                      | Titulación (Dr., Ldo., etc):             | Dr.                                                 |   |
| H.1.4.1.5                      | Nombre del Centro:                       | HOSPITAL RAMÓN Y CAJAL                              |   |
|                                | Nombre del Departamento:                 | medicina general                                    |   |
|                                | Dirección:                               | Ctra. de Colmenar Viejo, km. 9,1                    |   |
|                                | Ciudad:                                  | Madrid                                              |   |
|                                | Código Postal:                           | 28034                                               |   |
|                                |                                          | Continuar                                           |   |

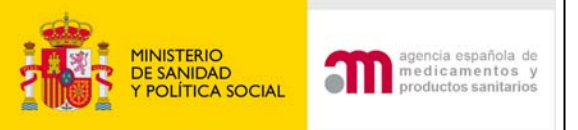

### Mostrará la pantalla índice con los datos del nuevo investigador.

| ice de los cambios en los centro          | s / investigadores et: Es                                                                                                    | situación inicial                                                                                                    |                                                                                                    |
|-------------------------------------------|----------------------------------------------------------------------------------------------------|----------------------------------------------------------------------------------------------------|----------------------------------------------------------------------------------------------------|
| Adición de un nuevo centro                | Reestablecer                                                                                                    |                                                                                                    | J                                                                                                    |
|                                           |                                                                                                    | DESCRIPCION                                                                                                    |                                                                                                    |
| Tipo de cambio: Eliminación de u          | na organización existente                                                                                                    | Editar Eliminar                                                                                                    |                                                                                                    |
| Nombre: Santiago Rodriguez                |                                                                                                    |                                                                                                    |                                                                                                    |
| Centro: HOSPITAL RAMÓN Y CAJA             | AL , medicina general                                                                                                    |                                                                                                    |                                                                                                    |
|                                           |                                                                                                    |                                                                                                    |                                                                                                    |
|                                           |                                                                                                    |                                                                                                    |                                                                                                    |
|                                           |                                                                                                    |                                                                                                    |                                                                                                    |
|                                           |                                                                                                    | ×                                                                                                    |                                                                                                    |
| 4. Indice de los cambios en los centro    | s / investigadores en Espai                                                                                                    | na                                                                                                    |                                                                                                    |
| Adición de un nuevo centro                | Reestablecer                                                                                                    |                                                                                                    |                                                                                                    |
| ID                                        |                                                                                                    | DESCRIPCION                                                                                                    | l I                                                                                                    |
| No se ha encontrado información de ningun | a modificación                                                                                                    |                                                                                                    |                                                                                                    |
|                                           |                                                                                                    |                                                                                                    |                                                                                                    |
|                                           |                                                                                                    |                                                                                                    |                                                                                                    |
|                                           |                                                                                                    |                                                                                                    |                                                                                                    |
|                                           | Adición de un nuevo centro<br>Adición de un nuevo centro<br>Tipo de cambio: Eliminación de u<br>Nombre: Santiago Rodriguez<br>Centro: HOSPITAL RAMÓN Y CAJA<br>Adición de un nuevo centro<br>Adición de un nuevo centro<br>ID | Adición de un nuevo centro       Reestablecer         Tipo de cambio:       Eliminación de una organización existente         Nombre:       Santiago       Rodriguez         Centro:       HOSPITAL RAMÓN Y CAJAL , medicina general         Indice de los cambios en los centros / investigadores en Espat         Adición de un nuevo centro       Reestablecer         ID         No se ha encontrado información de ninguna modificación | ice de los cambios en los centros / investigadores exist         Adición de un nuevo centro       Reestablecer         Tipo de cambio: Eliminación de una organización existente         Nombre: Santiago       Rodriguez         Centro: HOSPITAL RAMÓN Y CAJAL , medicina general         Adición de un nuevo centro       Reestablecer |

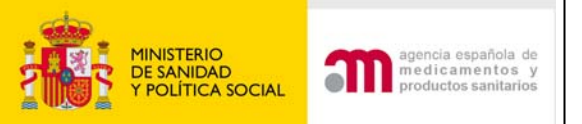

| 🗏 F. y G. Razones y                  | H. Cambi | ios en los cen                 | tros / investigadores    |                       |                          |                  |
|--------------------------------------|----------|--------------------------------|--------------------------|-----------------------|--------------------------|------------------|
| descripción de las<br>modificaciones | A        | dición de un                   | nuevo centro             | Reestablecer          |                          |                  |
| H. Cambios en los                    | ID       |                                |                          |                       | DESC                     | RIPCION          |
| centros /                            | IN1      | Tipo de carr                   | nbio: Cambio de inve     | stigador principal    | Edita                    | ar Eliminar      |
| investigadores                       |          | Nombre: Fr                     | ancisco Lopez            |                       |                          |                  |
| 🔳 I. Cambio en las 👘                 |          | Centro: HO                     | SPITAL RAMÓN Y CAJ       | AL , medicina general |                          |                  |
| instrucciones de la                  |          | H. Cambios e                   | n las organizaciones / i | investigadores        |                          |                  |
| AEMPS para contactar                 |          |                                |                          |                       |                          |                  |
| con el promotor                      |          | H.1.1, H.1.2,<br>H.1.3 o H.1.4 | Tipo de cambio           |                       | Añadir una nueva organiz | ación 💌          |
| 🗉 J. Lista de                        |          |                                | ¿Cuál es el papel de     | este investigador?:   |                          | ~                |
| documentos añadidos                  |          |                                | País                     |                       | España                   | ~                |
| al formulario                        |          |                                |                          |                       | Buscar Centro            | Buscar Centro AP |
|                                      |          | н.1.1.1.1                      | Nombre:                  |                       |                          |                  |
|                                      |          | H.1.1.1.2                      | Segundo nombre:          |                       |                          |                  |
|                                      |          | H.1.1.3                        | Apellidos:               | <b>/</b>              |                          |                  |
|                                      |          | н.1.1.1.4 🌈                    | Titulación (Dr., Ldo.,   | etc):                 |                          |                  |
|                                      |          | н.1.1.1.5                      | Nombre del Centro:       |                       |                          |                  |
|                                      |          |                                | Nombre del Departa       | mento:                |                          |                  |
| Se comple                            | tarán    | I < 1                          | Dirección:               |                       |                          |                  |
|                                      |          |                                | Ciudad:                  |                       |                          |                  |
| automática                           | ament    | te 📕                           | Código Postal:           |                       |                          |                  |
|                                      |          | (                              |                          |                       | Continuar                |                  |

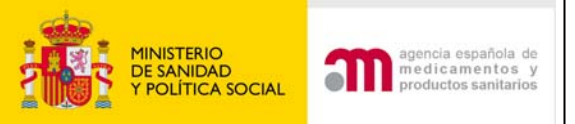

Modificar las instrucciones sobre recepción de una copia de los datos del formulario de solicitud cargado en la base de datos EudraCT

| I. Camt | io en las instrucciones de la AEMPS para contactar con el promotor                                                                                                    |            |
|---------|----------------------------------------------------------------------------------------------------|------------|
|         |                                                                                                    |            |
| I.1     | Cambio del Correo electrónico de contacto para responder sobre la solicitud                                                                                                    |            |
| I.2     | ¿El cambio es para solicitar recibir una copia del archivo xml?                                                                                                    | Sí C. No C |
| I.2.1   | ¿Quiere recibir una copia del archivo .xml con los datos del formulario de solicitud<br>cargados en EUDRACT?                                                                                 | Sí C No C  |
| I.2.1.1 | En caso afirmativo, facilite las direcciones a las que se debe enviar (Máximo 5 direcciones)                                                                                                 |            |
|         |                                                                                                    |            |
|         |                                                                                                    |            |
|         |                                                                                                    |            |
|         |                                                                                                    |            |
|         |                                                                                                    |            |
| 1.2.2   | ¿Desea recibirlo mediante acceso(s) protegido(s) por contraseña? Si su respuesta a la<br>pregunta I2.2. ha sido "NO", el archivo .xml se enviará mediante correo electrónico menos<br>seguro | SÍ O No O  |
| I.2.3   | ¿Desea dejar de recibir mensajes en alguna de las direcciones de correo electrónico en las<br>que lo solicitó previamente?                                                                   | SÍ C No C  |
|         | Nuevo E-mail Borrar E-mail                                                                                                    |            |
| I.2.3.1 | En caso afirmativo, especifique las direcciones de correo electrónico que no recibirán más información                                                                                       |            |

Continuar

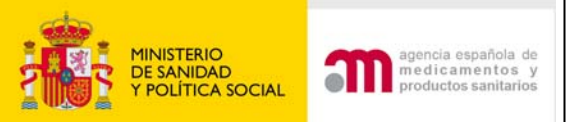

Ε

## Respuesta aclaraciones con modificación

## Campo obligatorio: esta siempre marcado

| J. Lista de documentos añadidos al formulario                                                  |                       |
|------------------------------------------------------------------------------------------------|-----------------------|
|                                                                                                |                       |
| J.1 Carta de presentación indicando el tipo de modificación y el<br>motivo                     | Sí@ No C              |
| J.2 Resumen de las modificaciones relevantes                                                   | Sío No o              |
| J.3 Lista de los documentos modificados (identidad, versión, fecha)                            | SÍC No C              |
| J.4 Si aplica, páginas con los anteriores y los nuevos<br>contenidos                           | Síc Noc               |
| J.5 Información que avale los cambios                                                          | SÍC No C              |
| J.6 Archivo XML revisado y copia de la anterior solicitud con las<br>modificaciones resaltadas | SÍC NOC               |
| J.7 Comentarios sobre cualquier aspecto nuevo de la<br>modificación si hay alguno              |                       |
| Si E.2.1 es Si; J6= Si                                                                         |                       |
| 2.1 ¿Se modifica la información del<br>solicitud del ensayo clínico?                           | formulario de Sí © No |

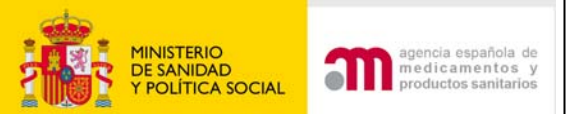

## Respuesta aclaraciones con modificación: Enviar solicitud

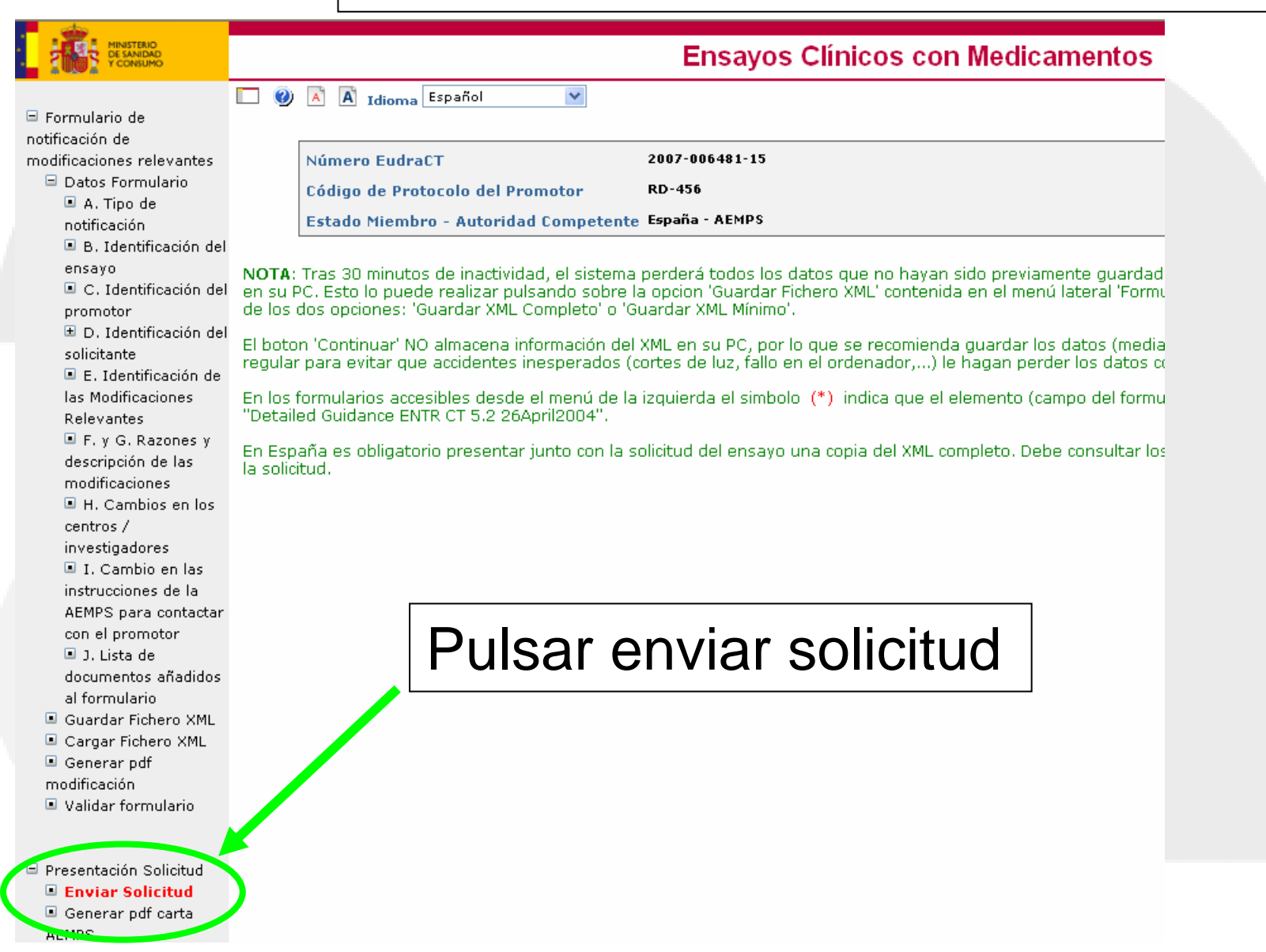

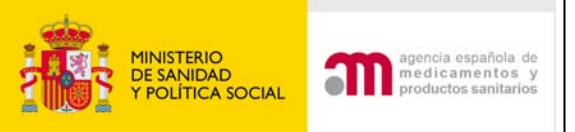

## Respuesta aclaraciones con modificación: Enviar solicitud

Se deben asociar los centros con los CEICs indicando el CEIC de referencia : Estos datos se guardan en el XML/pdf del anexo 1C

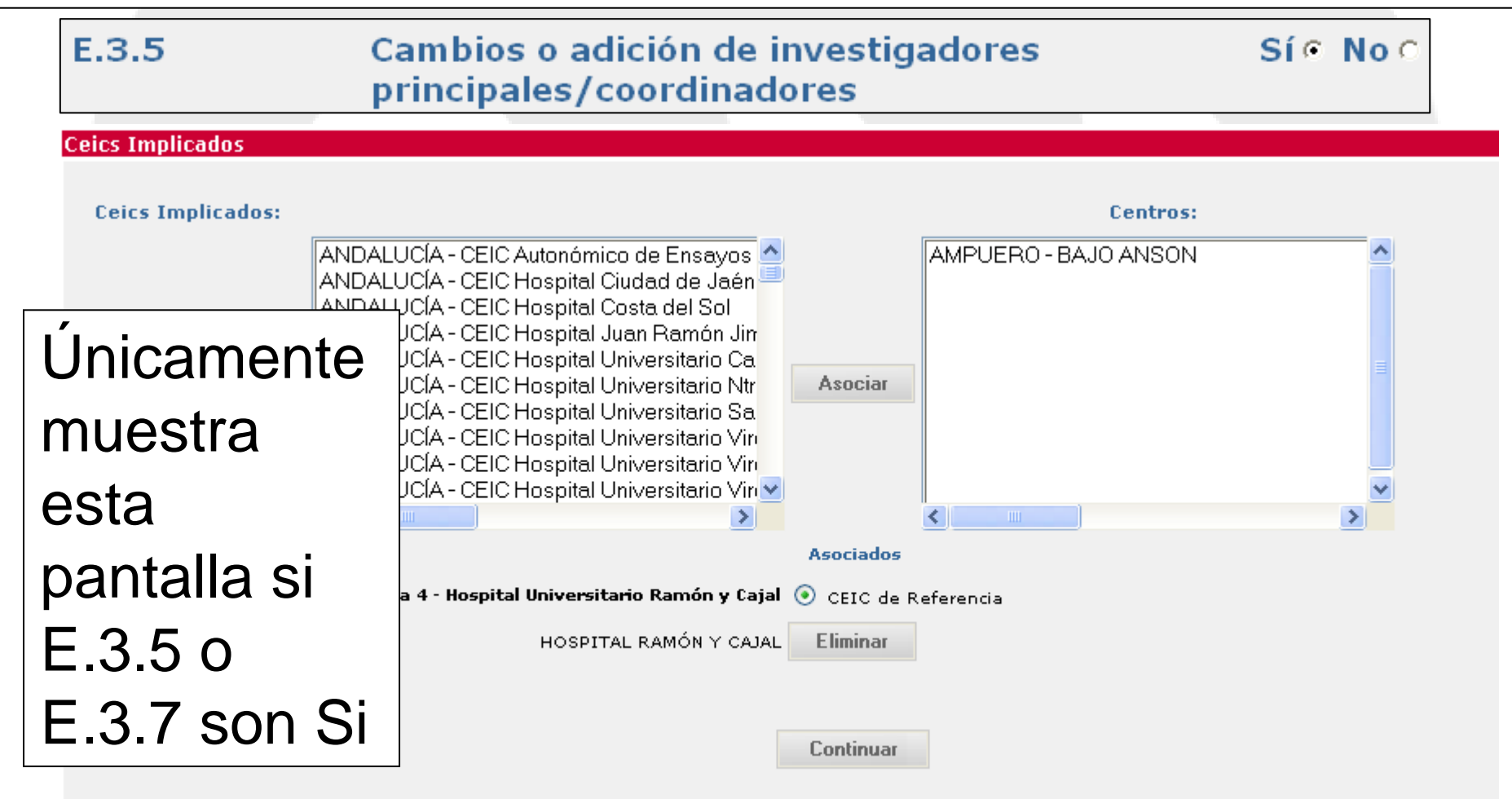

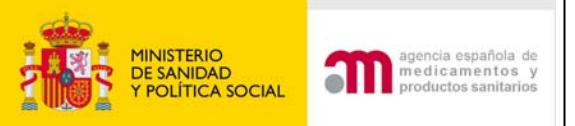

Respuesta aclaraciones con modificación: Enviar solicitud

Proceder como se ha explicado anteriormente para el envío:

1) Validar y aceptar la firma electrónica

2) Adjuntar documentación

| Enviar Solici<br>Esta pant<br>obligator<br>predetermin<br>mediante<br>almacena to<br>diferentes<br>pulsar "E | tud Inicia<br>talla perr<br>rios). Par<br>nada ó si<br>e la opció<br>emporalr<br>sesiones<br>Enviar so | al<br>mite adjun<br>a adjuntar<br>desea aña<br>n "borrar<br>nente los<br>a, desde qu<br>licitud" en | tar los documentos r<br>los archivos debe p<br>dir otros documento<br>archivo" o bien puls<br>archivos adjuntos pe<br>le se empieza a "sub<br>vía la solicitud junto | necesarios para el<br>ulsar "examinar",<br>os puede hacerlo n<br>ando el icono X sit<br>rro sin enviar la so<br>pir archivos rellen<br>o con todos los arc | envío de la soli<br>Para añadir má:<br>nediante "añadir<br>uado a la derect<br>licitud al destina<br>s" hasta que se<br>hivos. Una vez e | citud inicial (v<br>s de un archivo",<br>na de la fila de<br>atario. Esta op<br>"envía la soli<br>nviada la soli | er ayuda "?" par<br>o de los docume<br>Puede eliminar a<br>el archivo. Al pul<br>oción permite ir e<br>icitud" no deberá<br>citud ya no se po | ra saber que<br>ntos que apa<br>irchivos intro<br>sar "Subir ar-<br>enviando dich<br>in transcurrir<br>idrán adjunta | documentos sor<br>recen en la lista<br>ducidos ya subi<br>chivos rellenos<br>los documentos<br>más de 7 días.<br>r más archivos. |
|----------------------------------------------------------------------------------------------------|----------------------------------------------------------------------------------------------------|----------------------------------------------------------------------------------------------------|----------------------------------------------------------------------------------------------------|----------------------------------------------------------------------------------------------------|----------------------------------------------------------------------------------------------------|----------------------------------------------------------------------------------------------------|----------------------------------------------------------------------------------------------------|----------------------------------------------------------------------------------------------------|----------------------------------------------------------------------------------------------------|
|                                                                                                    |                                                                                                    |                                                                                                    |                                                                                                    | Añadir un Archiv                                                                                                    | o Borrar                                                                                                    | Archivo                                                                                                    |                                                                                                    |                                                                                                    |                                                                                                    |
|                                                                                                    |                                                                                                    |                                                                                                    |                                                                                                    |                                                                                                    |                                                                                                    |                                                                                                    |                                                                                                    |                                                                                                    |                                                                                                    |
|                                                                                                    | Sub                                                                                                    | Oblig                                                                                               | Tipo del Documen                                                                                                    | ito                                                                                                    | Título del Doc                                                                                                    | umento                                                                                                    | Arch                                                                                                    | ivos                                                                                                    |                                                                                                    |
|                                                                                                    | No                                                                                                    | No                                                                                                  | Firmas protocolo                                                                                                    | ~                                                                                                    | firmas H. La Paz                                                                                                    |                                                                                                    | C:\Documents                                                                                                    | Examinar                                                                                                    |                                                                                                    |
|                                                                                                    | No exist                                                                                               | te ningún d                                                                                         | locumento obligator                                                                                                    | io                                                                                                    |                                                                                                    |                                                                                                    |                                                                                                    |                                                                                                    |                                                                                                    |
|                                                                                                    |                                                                                                    |                                                                                                    |                                                                                                    |                                                                                                    |                                                                                                    |                                                                                                    |                                                                                                    |                                                                                                    |                                                                                                    |
|                                                                                                    |                                                                                                    |                                                                                                    |                                                                                                    |                                                                                                    |                                                                                                    |                                                                                                    |                                                                                                    |                                                                                                    |                                                                                                    |

3) Seleccionar la firma electrónica y validarla

4) Aceptar Enviar y guardar los documentos de registro y acuse

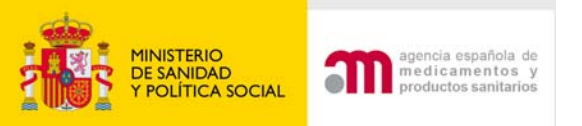

# C. Respuesta a propuesta de denegación

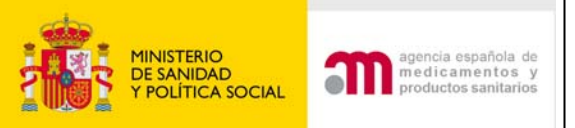

Respuesta a propuesta de denegación sin modificación

Respuesta a una propuesta de denegación cuando ningún documento presentado con la solicitud inicial de autorización del ensayo requiere ser modificado con dicha la respuesta. Ej. Se proporciona el dictamen del CEIC o la conformidad de la dirección del centro.

C. - Respuesta a propuesta de denegación C. 1. - ¿Se modifican los documentos de la solicitud inicial Sí ○ No ○

con esta respuesta?

Identifique los cambios adjuntando un formulario de modificación relevante

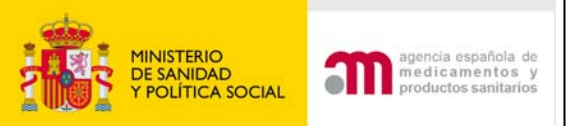

Respuesta a propuesta de denegación con modificación

Corresponde a una respuesta a una propuesta de denegación que conlleva la modificación de algún documento presentado con la solicitud inicial del ensayo

C. - Respuesta a propuesta de denegación

C.1. - ¿Se modifican los documentos de la solicitud inicial Sí 🤨 No 🔿 con esta respuesta?

Identifique los cambios adjuntando un formulario de modificación relevante

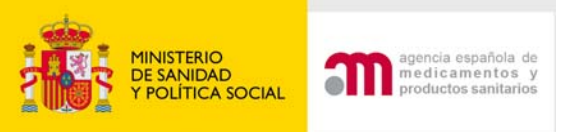

### D. Conformidad de la dirección del centro (CDC) o dictamen del CEIC en su caso acompañado de las modificaciones requeridas por el CEIC

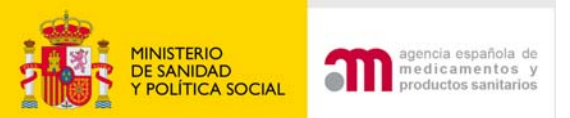

### Notificación CDC o dictamen del CEIC + modificaciones requeridas por el CEIC

 D. - Conformidad de la dirección del centro o dictamen del
 CEIC en su caso acompañado de las modificaciones requeridas por el CEIC

Se proporciona el dictamen del CEIC con o sin la conformidad de la dirección de algún centro antes de que la solicitud de autorización del ensayo se haya resuelto.

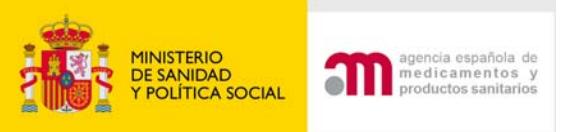

### E. Conformidad de la dirección del centro (CDC) centros en el dictamen del CEIC

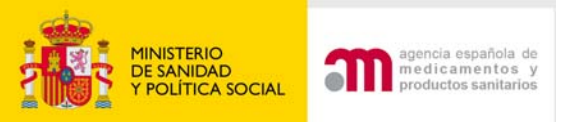

# Notificación de la CDC que constan en el dictamen del CEIC

 $\checkmark$ 

Se proporcionan conformidades de centros incluidas en el dictamen inicial del CEIC antes de que el ensayo haya sido autorizado.

E. - Notificación de la conformidad de la dirección del centro de otros centros que constan en el dictamen del CEIC

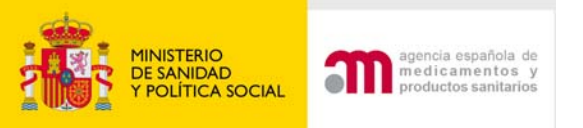

# F. Desistimiento de la solicitud

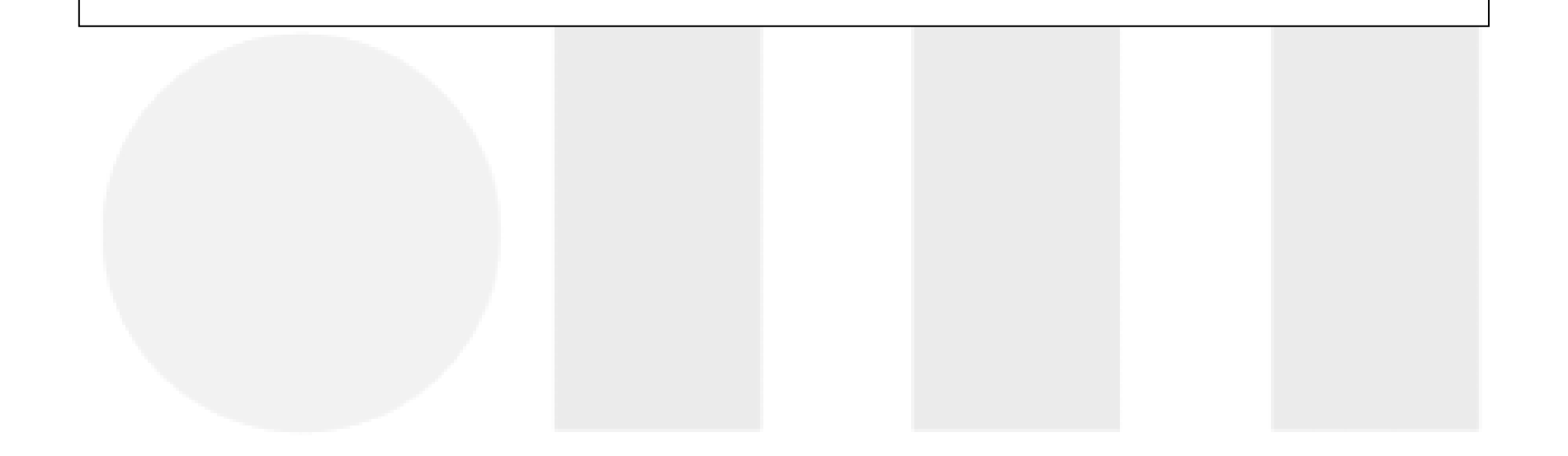

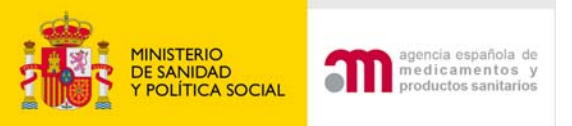

El promotor cancela la solicitud de autorización del EC antes de que se haya resuelto la autorización o denegación del mismo.

Posibles motivos:

- 1) El ensayo ha finalizado de manera anticipada
- 2) Se ha interrumpido en los países donde se había iniciado
- 3) Los datos solicitados en trámite tardan en prepararse o no pueden presentarse.

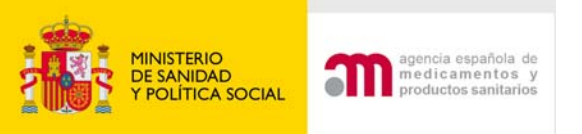

## G. Modificación relevante (solo si es urgente o se ha pactado previamente con la AEMPS/CEIC su presentación con la solicitud en trámite )

G. - Modificación relevante (solo si es urgente o se ha pactado previamente con el CEIC antes de su dictamen o a la AEMPS antes de que el ensayo esté autorizado).

V

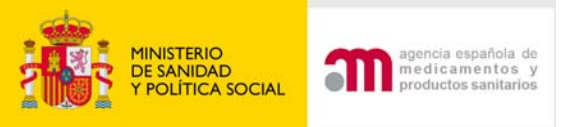

### Modificación Relevante en Trámite

- Solo debe presentarse excepcionalmente si es urgente y se ha pactado previamente con la AEMPS y/o CEIC.
   Ej. Decisión adoptada con carácter urgente por
  - razones de seguridad.

MR para informar en trámite: solo si suponen cambios en datos de contacto: PR, SOL, o RL.

 Debe rellenarse la carta de acompañamiento y el formulario de MR y proceder como siempre.

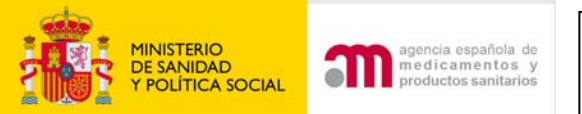

### Modificación Relevante en Trámite

Examinar...

### Completar la carta de acompañamiento

#### Carta de acompañamiento referente a un ensayo clínico en trámite de evaluación

| 1. Identificación del ensayo afe | ectado por la | i solicitua: |
|----------------------------------|---------------|--------------|
|----------------------------------|---------------|--------------|

Cargue el XML de la última versión válida del formulario de solicitud de autorización inicial del ensayo

| Ubicación de | l Archivo | XML a | Cargar |
|--------------|-----------|-------|--------|
|--------------|-----------|-------|--------|

2. Identificación del destinatario de la solicitud:

📃 Notificación para Autorización AEMPS

📃 Notificación para Dictamen CEIC

3. ¿La solicitud se refiere a un Producto en Fase de Investigación (PEI)?

Sí 🔿 No 🔿

Indicar Nº de PEI/Nº de EudraCT ( Si no se dispone todavía de la calificación de PEI porque esta pendiente de ser asignada, se deberá indicar el nº de EudraCT con el que esta relacionada dicha solicitud)

| Cargar Cancelar |  |
|-----------------|--|
|                 |  |
|                 |  |

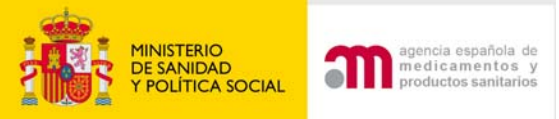

### Modificación Relevante en Trámite

Realizar y enviar una modificación relevante en trámite:

- 1) Completar el formulario de MR
- 2) Pulsar "Enviar solicitud"
- 3) Validar y aceptar la firma electrónica
- 4) Adjuntar documentación

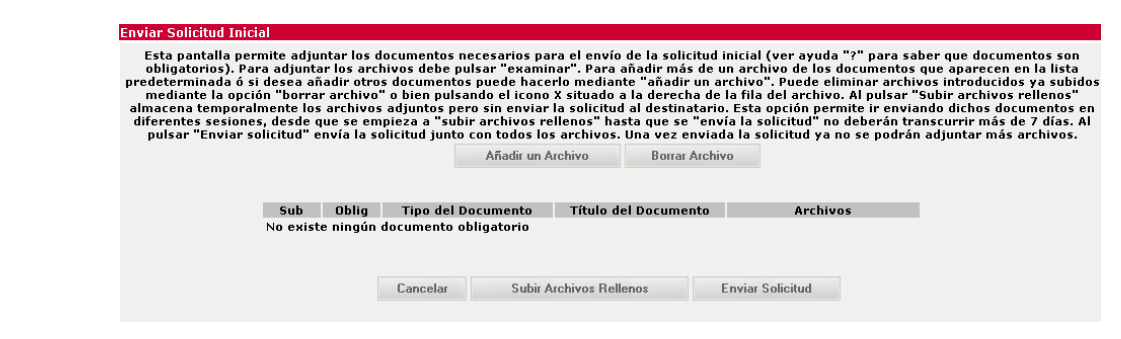

5) Seleccionar la firma electrónica y validarla

6) Guardar documentos de registro y acuse de recibo

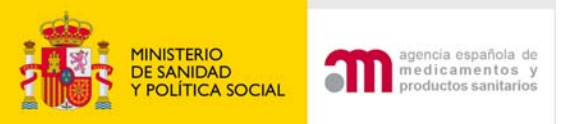

## H. Solicitud de autorización de importación

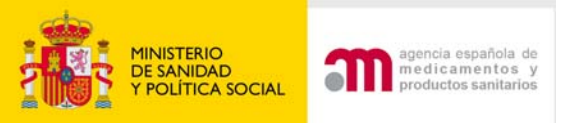

### Solicitud de autorización de importación

Es posible solicitar la importación de los medicamentos para el ensayo mientras éste está en trámite, pero la autorización no se emitirá hasta que el ensayo se haya autorizado.

H. - Solicitud de autorización de importación

4

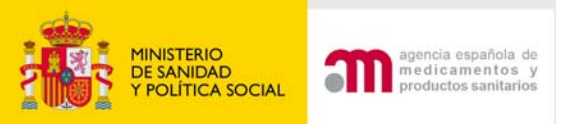

## I. Otra Solicitud

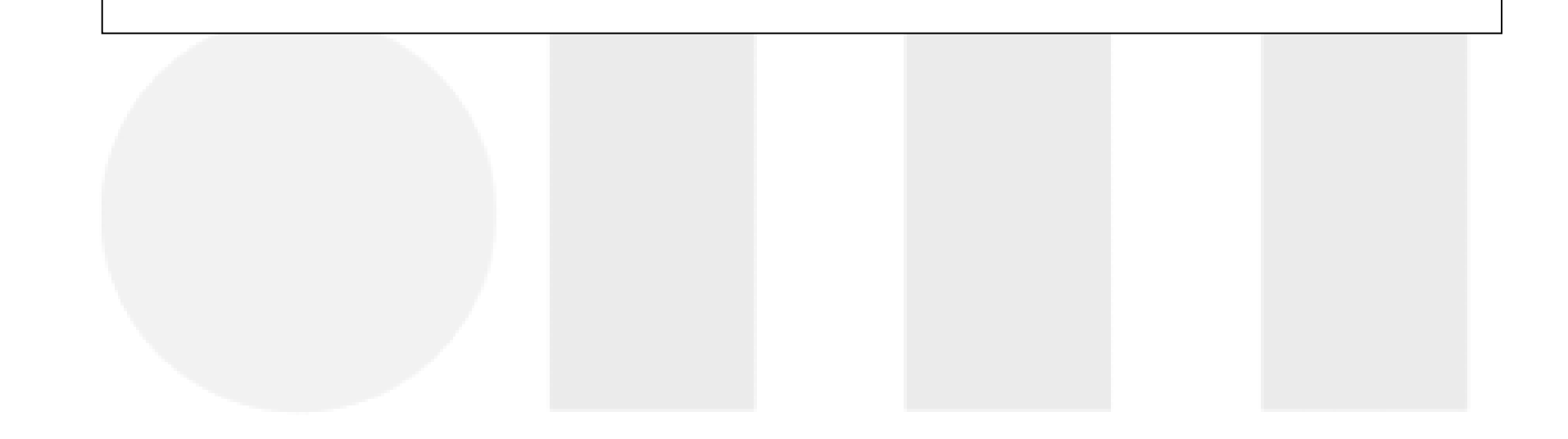

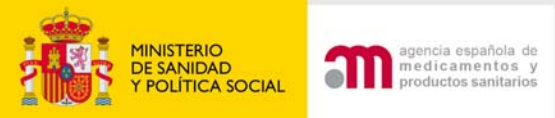

### **Otra Solicitud**

Solo se admitirá a trámite una solicitud "Otra solicitud" si no está contemplada en las anteriores correspondientes a un ensayo en trámite de evaluación. Se debe especificar en I.1 en que consiste. I. - Otra  $\checkmark$ I.1. - Especificar

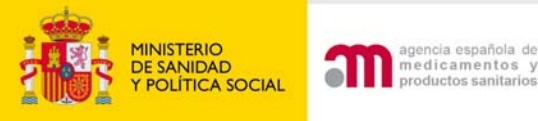

Puntos importantes a tener en cuenta en el envío de una solicitud en trámite

- 1) La carta de acompañamiento y el formulario de modificación relevante (XML y pdf se envía automáticamente)
- 2) Si fuera necesario adjuntar el formulario UE en formato XML y pdf se adjuntará en la pantalla de envío
- En la pantalla de adjuntar documentos en todas las solicitudes de trámite, no hay incluido ningún documento obligatorio. Se ajustará a cada tipo de solicitud según el desplegable = carpetas CD/DVD

| Enviar Solicitud Inicial<br>Esta pantalla permite adjuntar los documentos<br>obligatorios). Para adjuntar los archivos debe p<br>predeterminada ó si desea añadir otros document<br>mediante la opción "borrar archivo" o bien pul<br>almacena temporalmente los archivos adjuntos p<br>diferentes sesiones, desde que se empieza a "su<br>pulsar "Enviar solicitud" envía la solicitud junt | necesarios para el envío<br>pulsar "examinar". Para<br>os puede hacerlo mediar<br>sando el icono X situado<br>ero sin enviar la solicituu<br>bir archivos rellenos" ha<br>o con todos los archivos. | de la solicitud inici<br>añadir más de un ar<br>te "añadir un archi<br>a la derecha de la fi<br>l al destinatario. Es'<br>sta que se "envía la<br>Una vez enviada la | ial (ver ayuda "?" para sal<br>rchivo de los documentos<br>vo". Puede eliminar archiv<br>ila del archivo. Al pulsar "<br>ta opción permite ir envia<br>a solicitud" no deberán tra<br>solicitud ya no se podrán | ber que documentos son<br>que aparecen en la lista<br>vos introducidos ya subidos<br>Subir archivos rellenos"<br>ndo dichos documentos en<br>Inscurrir más de 7 días. Al<br>adjuntar más archivos. |  |  |  |
|----------------------------------------------------------------------------------------------------|----------------------------------------------------------------------------------------------------|----------------------------------------------------------------------------------------------------|----------------------------------------------------------------------------------------------------|----------------------------------------------------------------------------------------------------|--|--|--|
|                                                                                                    | Añadir un Archivo Borrar Archivo                                                                                                    |                                                                                                    |                                                                                                    |                                                                                                    |  |  |  |
| Sub Oblig Tipo del<br>No existe ningún documento                                                                                                    | Documento Título d<br>obligatorio                                                                                                    | el Documento                                                                                                    | Archivos                                                                                                    |                                                                                                    |  |  |  |
| Cancelar                                                                                                    | Subir Archivos Rel                                                                                                    | enos Envia                                                                                                    | ar Solicitud                                                                                                    |                                                                                                    |  |  |  |